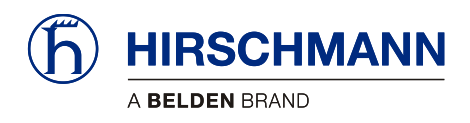

# **PRS 90**

# Multi-Sensor Display for PAT B5 Wireless Sensors

| -                                                                                                    | Proc  |
|----------------------------------------------------------------------------------------------------|-------|
|                                                                                                    | Syst  |
| HMANN                                                                                                    | Syst  |
| 0 - W2<br>(2) 1 - 1 - 0 - 1<br>10 - 24 - 10 - 10 - 10 - 10 - 10 - 10 - 10 - 1                                                                                                    | Insta |
|                                                                                                    | Com   |
| Wind Sensor 1 Mph     Wind Sensor 2 Mph       0.7     0.0       1 Mph     0.0       2 Mph     0.0       3 Mph     0.0       3 Mph     0.0       4 Mph     0.0       5 Mph     0.0       6 Mph     0.0 | Conf  |
|                                                                                                    | Svet  |

**Operator's Manual** 

Issue B - 08/2015 Software v6

This document has the order no. MAN-PS90-O-0001

| Contents                 |    |
|--------------------------|----|
| Safety Instructions      | 1  |
| Product Description      | 2  |
| System Startup           | 3  |
| System Settings (User)   | 4  |
| Installation             | 5  |
| Commissioning            | 6  |
| Configuring the System   | 7  |
| System Settings (Set-Up) | 8  |
| Operation                | 9  |
| Service and Maintenance  | 10 |
| Appendix                 | 11 |

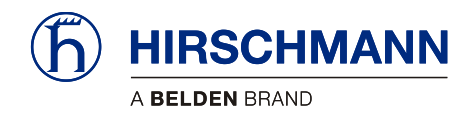

## **TABLE OF CONTENTS**

| 1 | Safety                                             | / Instructions                                                                                                    | .7                         |
|---|----------------------------------------------------|----------------------------------------------------------------------------------------------------|----------------------------|
|   | 1.1 E                                              | EC Conformity Declaration                                                                                                    | .8                         |
| 2 | Produ                                              | ct Description                                                                                                    | .8                         |
|   | 2.1 C<br>2.2 F<br>2.3 E<br>2.4 F<br>2.5 C<br>2.6 F | General<br>Product Features                                                                                                    | .8<br>10<br>11<br>12<br>13 |
| 3 | Syste                                              | m Startup1                                                                                                    | 4                          |
|   | 3.1 S<br>3.2 L<br>3.3 C                            | Switching Device On and Off1<br>Live Video (optional)                                                                                                    | 4<br> 6<br> 6              |
|   | 3.3.1                                              | Setting Rope Reeving1                                                                                                    | 17                         |
|   | 3.4 L                                              | imit Value Monitoring1                                                                                                    | 8                          |
|   | 3.4.1<br>3.4.2<br>3.4.3                            | Programming LIM for Wind Sensor                                                                                                    | 20<br>21<br>22             |
| 4 | Syste                                              | m Settings (User)2                                                                                                    | 24                         |
|   | 4.1.1<br>4.1.2<br>4.1.3<br>4.1.4                   | LCD Brightness                                                                                                    | 25<br>26<br>27<br>29       |
| 5 | Instal                                             | lation3                                                                                                    | 30                         |
|   | 5.1 N                                              | Nounting the Components                                                                                                    | 30                         |
|   | 5.1.1<br>5.1.2<br>5.1.3                            | vSCALE D2 Console                                                                                                    | 30<br>31<br>33             |
|   | 5.2 E                                              | Electrical Connection                                                                                                    | 34                         |
|   | 5.2.1<br>5.2.2<br>5.2.3<br>5.2.4                   | Wiring of Console Connector       3         Wiring of vSCALE D2 Power Harness       3         Wiring of TRS 10-W2       3         Wiring of TRS 10-W2 Power Harness       3         Wiring of TRS 10-W2 Power Harness       3 | 34<br>35<br>35<br>36       |

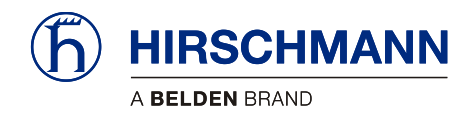

| 6            | Comm                                                                                                    | lissioning                                                                                                    | 37                                                             |
|--------------|----------------------------------------------------------------------------------------------------|----------------------------------------------------------------------------------------------------|----------------------------------------------------------------|
|              | 6.1 F                                                                                                    | Registering Wireless Sensors                                                                                                    | 38                                                             |
|              | 6.1.1<br>6.1.2<br>6.1.3<br>6.1.4                                                                                 | Registering a Wind Sensor<br>Registering a Load Sensor<br>Registering a A2B Sensor<br>Registering an Angle Sensor                                                                                              | 41<br>42<br>43<br>44                                           |
|              | 6.2 C                                                                                                    | Deleting (Removing) Sensors                                                                                                    | 45                                                             |
| 7            | Config                                                                                                    | guring the System                                                                                                    | 46                                                             |
|              | 7.1 S                                                                                                    | ensor Calibration                                                                                                    | 47                                                             |
|              | 7.1.1<br>7.1.2                                                                                                   | Calibrating Load Sensor<br>Calibrating Angle Sensor                                                                                                    | 48<br>49                                                       |
|              | 7.2 L                                                                                                    | imit Output Signal Setup                                                                                                    | 50                                                             |
|              | 7.2.1<br>7.2.2                                                                                                   | Enabling Limit Output Signals for Angle Sensors<br>Enabling Limit Output Signals for Load Sensors                                                                                                    | 50<br>51                                                       |
|              |                                                                                                    |                                                                                                    |                                                                |
| 8            | Syster                                                                                                    | m Settings (Set-Up)                                                                                                    | 52                                                             |
| 8            | <b>Syster</b><br>8.1.1<br>8.1.2<br>8.1.3                                                                         | n Settings (Set-Up)<br>Alarm Volume<br>Sensor Information Transfer<br>Lock/Unlock System                                                                                                    | <b>52</b><br>53<br>54<br>55                                    |
| 8<br>9       | Syster<br>8.1.1<br>8.1.2<br>8.1.3<br>Servic                                                                      | m Settings (Set-Up)<br>Alarm Volume<br>Sensor Information Transfer<br>Lock/Unlock System                                                                                                    | <b>52</b><br>53<br>54<br>55<br><b>56</b>                       |
| 8            | Syster<br>8.1.1<br>8.1.2<br>8.1.3<br>Servic<br>9.1 L                                                             | m Settings (Set-Up)<br>Alarm Volume<br>Sensor Information Transfer<br>Lock/Unlock System<br>e and Maintenance                                                                                                  | 53<br>54<br>55<br>56<br>57                                     |
| 8<br>9<br>10 | Syster<br>8.1.1<br>8.1.2<br>8.1.3<br>Servic<br>9.1 L<br>9.1 L                                                    | m Settings (Set-Up)<br>Alarm Volume<br>Sensor Information Transfer<br>Lock/Unlock System<br>me and Maintenance<br>Uploading Software<br>medix                                                                  | 53<br>54<br>55<br>56<br>57<br>57                               |
| 8<br>9<br>10 | Syster<br>8.1.1<br>8.1.2<br>8.1.3<br>Servic<br>9.1 L<br>9.1 L<br>0 Apper<br>10.1 T                               | m Settings (Set-Up)<br>Alarm Volume<br>Sensor Information Transfer<br>Lock/Unlock System<br>me and Maintenance<br>Uploading Software<br>Indix                                                                  | 52<br>53<br>54<br>55<br>56<br>57<br>58                         |
| 8<br>9<br>10 | Syster<br>8.1.1<br>8.1.2<br>8.1.3<br>Servic<br>9.1 L<br>0 Apper<br>10.1 T<br>10.1.1<br>10.1.2                    | m Settings (Set-Up)<br>Alarm Volume<br>Sensor Information Transfer<br>Lock/Unlock System<br>me and Maintenance<br>Uploading Software<br>Iploading Software<br>mdix<br>rechnical Data<br>vSCALE D2<br>TRS 10-W2 | 52<br>53<br>54<br>55<br>56<br>57<br>58<br>58<br>58<br>58       |
| 8<br>9<br>10 | Syster<br>8.1.1<br>8.1.2<br>8.1.3<br>Servic<br>9.1 L<br>9.1 L<br>0 Apper<br>10.1 T<br>10.1.1<br>10.1.2<br>10.1 V | n Settings (Set-Up)<br>Alarm Volume<br>Sensor Information Transfer<br>Lock/Unlock System<br>e and Maintenance<br>Uploading Software<br>Uploading Software<br>indix<br>rechnical Data<br>VSCALE D2<br>TRS 10-W2 | 52<br>53<br>54<br>55<br>56<br>57<br>58<br>58<br>58<br>58<br>58 |

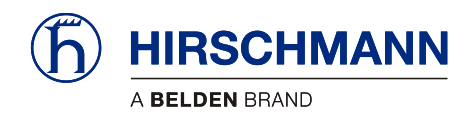

#### **VERSION OVERVIEW**

| Issue | Date   | Description                       | Editor |
|-------|--------|-----------------------------------|--------|
| А     | 8/2015 | INITIAL RELEASE                   | AC     |
| В     | 8/2015 | CORRECTED GRAMMER/SPELLING ERRORS | AC     |

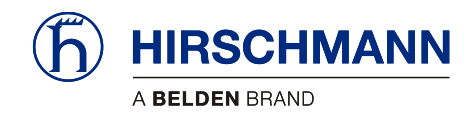

Introduction

#### Introduction

- About this ManualThis manual is a component of the equipment or systems supplied by Hirschmann Automation and<br/>Control GmbH. Keep this manual in a safe place and ensure that it is available to all users.Liability DisclaimerThe contents of this manual are subject to change. Hirschmann Automation and Control GmbH does<br/>not provide any guarantee for this material, including the associated guarantee regarding marketability<br/>and suitability for certain intended purposes. Hirschmann Automation and Control GmbH accepts no<br/>liability for errors in the contents of the manual or for direct or indirect damage in connection with the<br/>provision and use of the manual.Copyright<br/>NoticeThis manual is protected by copyright. All rights reserved. The manual may not be duplicated, repro-<br/>duced or translated into another language, either wholly or partly, without the prior written permission of<br/>Hirschmann Automation and Control GmbH.
  - Trademarks The rendition of common names, trade names, trademarks etc. in this documentation should not be construed to mean that such names, even without special identification, are free in the sense of trademark and trademark protection legislation and hence usable by anyone.
- Use for the Intended Purpose This device/system is intended exclusively for the tasks described in this manual. Any other use shall be construed as being inappropriate. The manufacturer accepts no liability for damage caused by inappropriate or impermissible use. This device / system may only be used if it is in perfect technical condition.
- Qualification of the<br/>Operating PersonnelOnly appropriately qualified personnel may work with this device / system, i.e. persons:• who are familiar with the operation or installation and commissioning
  - who know the current regulations for the prevention of accidents

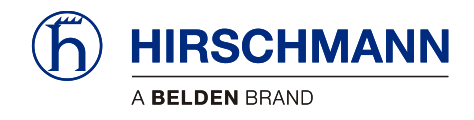

Introduction

#### **Marking of Notices**

Dangers and other important notices are marked as follows in this user manual:

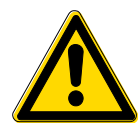

# WARNING

Warning of direct threat of personal injury and damage to property.

Instructions on precautions to avert the danger.

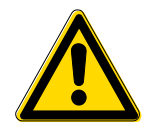

# CAUTION

Warning of dangerous situations. Also warns of damage to property.

Instructions for averting the danger.

## IMPORTANT

Warning of possibly damaging situation for the product. Instructions for avoiding the possibly damaging situation.

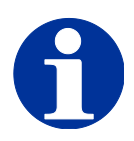

## NOTE

Usage instructions and information, but no dangerous situation.

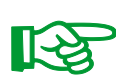

#### HINT

Supplementary comments and recommendations for the user.

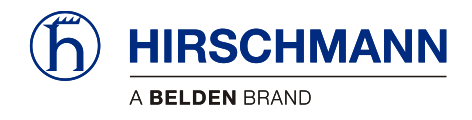

Safety Instructions

# **1 Safety Instructions**

In order to avoid possible person injuries and damage to property when using this device, it is essential to observe the following safety instructions.

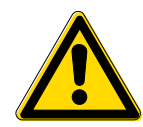

## CAUTION

The PRS 90 is an aid for displaying measured values, which are measured by various wireless sensors and transmitted wirelessly to the central device.

Although functions are integrated in the system for monitoring adjustable limit values with visual and acoustic warnings as well as a digital output when limit values are exceeded, the system may not be used as a safety device in the sense of EN 954 or EN 13849.

The relay output may not be used as an operation limit switch for the monitoring of limits values.

The system cannot and also should not be a replacement for the good judgment or experience of the operator or the use of safe working methods when using loading machines or other technical equipment.

The operator is responsible for the safe operation of the loading machine or other technical equipment. He must ensure that he understands and observes the information and instructions in their entirety.

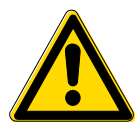

## CAUTION

The device is used together with wireless load sensors in lifting equipment with a multiple reeved lifting rope, then it is of fundamental importance for a correct load display and for the limit value monitoring to correctly input the number of rope reevings according to the actual number of rope reevings.

Therefore, the necessary inputs may only be made by operators who are familiar with the operation of the system.

#### IMPORTANT

Connection to the wrong power supply will cause damage to the device.

The device may only be connected to a DC voltage source of 10 V to 30 V!

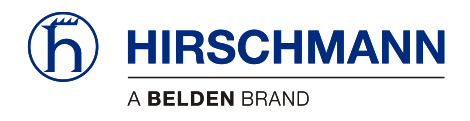

#### **1.1 EC Conformity Declaration**

The technical design and construction of the **vSCALE D2** console corresponds to requirements of the EMC directive 2004/108/EC and therefore carries the CE symbol.

The device complies with the following harmonized standards: EN 12895:200, EN 13309:2010, EN ISO 14982: 2009

The full conformity declaration is available from the manufacturer on request.

# 2 **Product Description**

#### 2.1 General

**F** 

The PRS 90 is an aid for displaying measured values, which are measured by various wireless sensors and transmitted wirelessly to the central device.

Although functions are integrated in the system for monitoring adjustable limit values with visual and acoustic warnings as well as a relay output when limit values are exceeded, the system may not be used as a safety device in the sense of EN 954 or EN 13849.

The **vSCALE D2** console is the operable component and display of the PRS 90, referred to below as the indicator system. The **vSCALE D2** is the control for the wireless sensors from the **xSENS-W1** family. The sensors are connected by a radio link in the 2.4 GHz ISM band and may be operated license-free worldwide. In order to be able to use the device, at least one wireless sensor is necessary.

Which Sensors Can<br/>Be Used?From the extensive range of Hirschmann wireless sensors, all sensors from the xSENS-W1 family can<br/>be used, see Table 1: Compatible Sensors.

How Many Sensors A total of up to 8 sensors can be connected wirelessly. Can Be Connected?

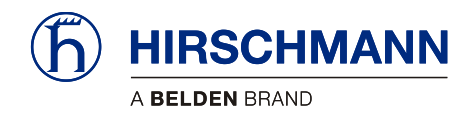

| xSENS-W1 Wireless Sensors      |                         |                                            |         |  |
|--------------------------------|-------------------------|--------------------------------------------|---------|--|
| Application                    | Product Designation     | Kit Number<br>(includes mounting hardware) | Picture |  |
|                                | fSENS KMD-W1 (15k)      | 102028                                     |         |  |
| Load Measurement               | fSENS KMD-W1 (45k)      | 102029                                     |         |  |
| Angle Measurement              | gSENS WGF-W1 (0 to 90°) | 102031                                     |         |  |
| Wind Measurement               | iSENS WSS-W1            | 102032                                     |         |  |
| Anti-Two Block (A2B)<br>Switch | iSENS HES-W1            | 102030                                     |         |  |

#### Table 1: Compatible Sensors

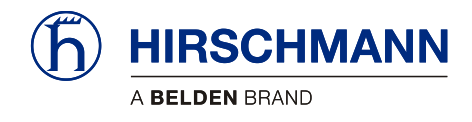

#### 2.2 Product Features

Features:

- Easily and clearly shows operator required information
- Wireless operation
- Can display in multiple units (Domestic (lbs.), Domestic (kips), and Metric (SI))
- Load display: Display of current load & reeving
- Angle display: Display of current boom angle
- Wind display: Display of current wind speed
- A2B display: Display of monitoring OK or two-blocked
- Multiple limits can be set
- Acoustic alarm on reaching a set limit value
- Monitoring and display of connection status of connected sensors
- Digital Output for exceeding set limit values and for two-blocked A2B switches
- Protection class IP 66/67
- Operating temperature range of -40°C to +75°C (-40°C to +85°C storage)
- Voltage supply 10 to 30 V DC

#### 2.3 Base Console Kit

The console kit (HUS PN 102050) includes:

- vSCALE D2 operating console
- TRS 10-W2 2.4GHz wireless receiver
- vSCALE D2 power harness
- TRS 10-W2 power harness
- vSCALE D2 mounting equipment
- Magnetic base antenna with 4m connecting cable

Sensors required for PRS 90 operation purchased separately (see Table 1: Compatible Sensors).

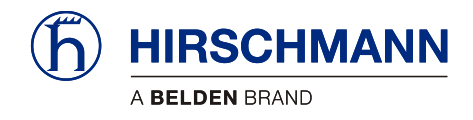

#### 2.4 Product Identification

The type plate carries the unique identification of the operating console with PRS90 software installed. It is located on the left side of the console, and should have the P/N: 061093.

Please ensure you make a note of all the information on your type plate for queries about this product.

#### Type Plate Example

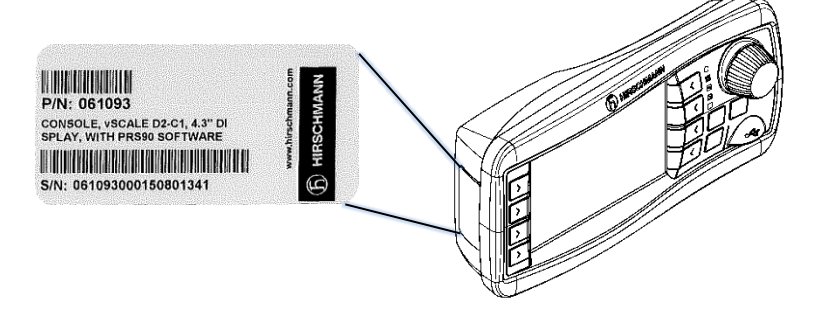

Figure 1: Type Plate Example

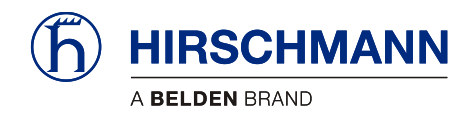

## 2.5 Overview of Functional Elements

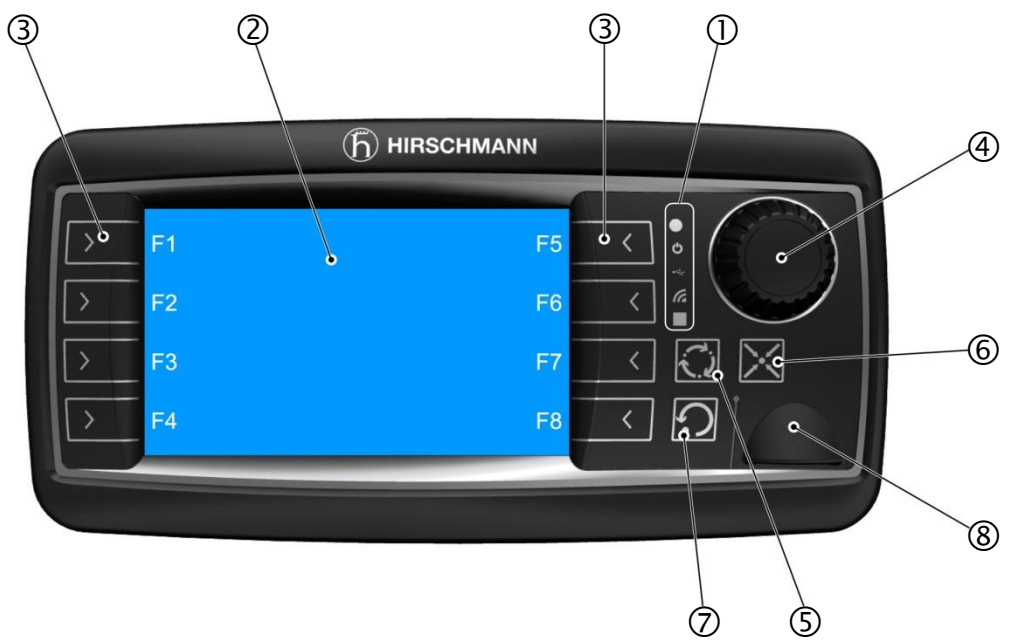

Figure 2: Functional Elements of vSCALE D2 Console

#### Legend

- Ambient light sensor / Status LEDs
- 2 TFT color display 4.3 inch
- 3 Function keys F1 F8

1

- 4 Rotary control (encoder) with pushbutton function
- 5 Set key for silencing alarms and confirming system settings
- 6 Home key for return to main menu
- 7 Esc key for return to previous menus or previous setup-ups
- 8 USB 2.0 interface (only for service purposes)

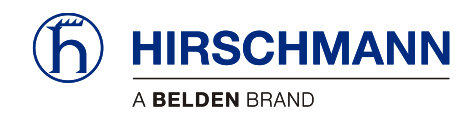

#### 2.6 Functional Elements

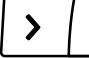

Function Keys F1 to F8 Calls Functions

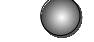

Light Sensor: Not Used

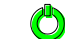

Operating Display: Green While Supply Voltage is Connected

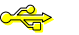

USB Data Display: Yellow During Data Exchange via Front USB Port

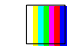

Multi-Function Light: Not Used

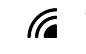

Wireless Indicator: Not Used

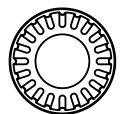

**Encoder With Pushbutton Function:** For Selection and Confirmation When Making Inputs

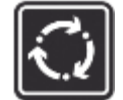

SET key: Selects Settings / Silences Alarm

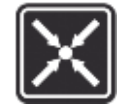

HOME key: Returns to Main Working Screen

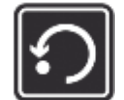

ESCAPE key: Returns to Previous Menu / Aborts Function

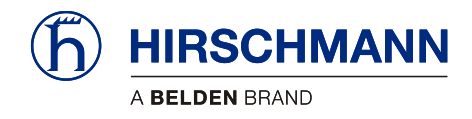

# **User Portion**

# 3 System Startup

At least one wireless sensor must be available in order to commission and operate the system. A guide to commissioning the PRS 90 and the wireless sensors can be found in <u>Section 6</u>.

#### 3.1 Switching Device On and Off

The PRS 90 is switched on or off by connecting or disconnecting the power supply.

After switching on, the acoustic alarm sounds briefly and the system begins with a self-diagnosis routine.

After boot-up, the Main Working Screen appears on the display. The main working screen has 3 screens. The first screen displays sensors 1-4 and is automatically displayed upon startup. Turn the rotary knob counter-clockwise to scroll down to pages 2 and 3.

The sensor bar will display the active sensors in all screens (excluding the camera screen).

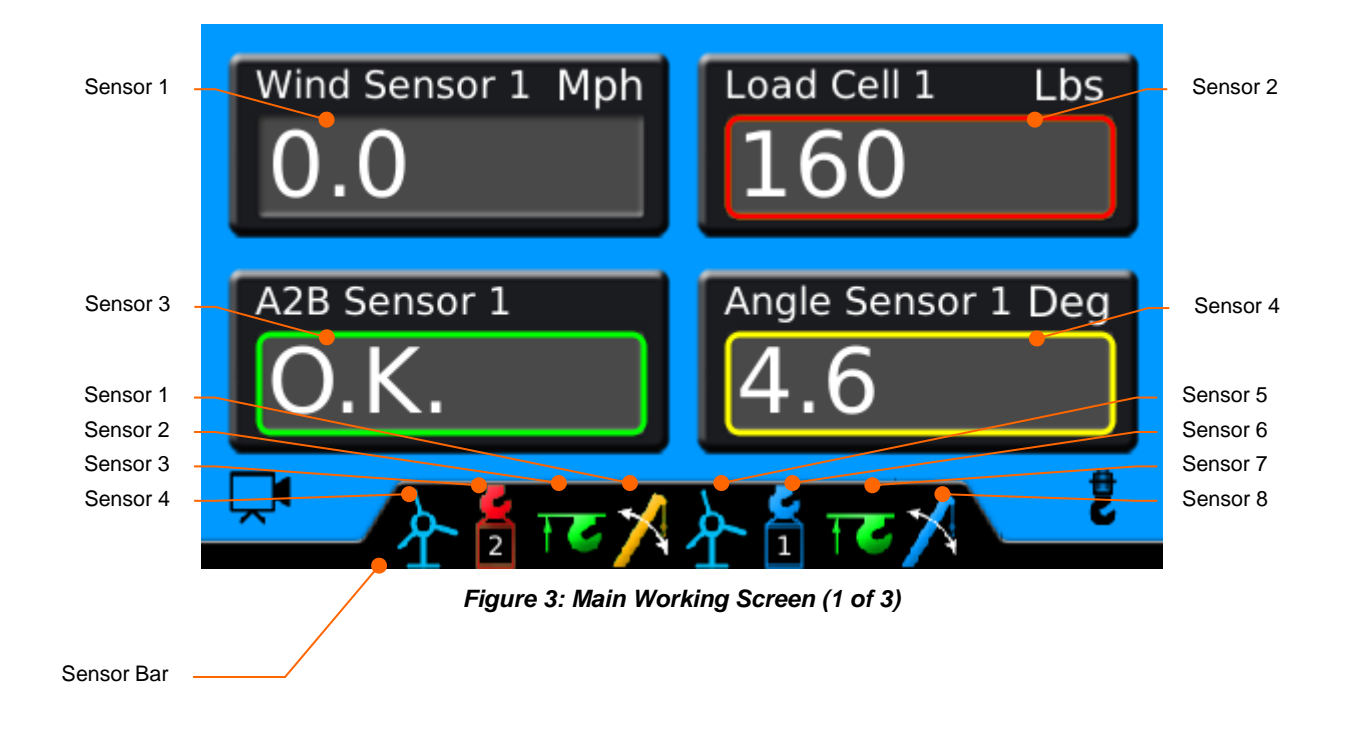

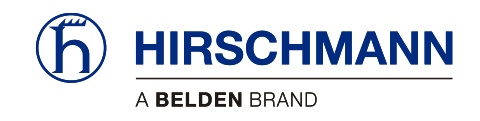

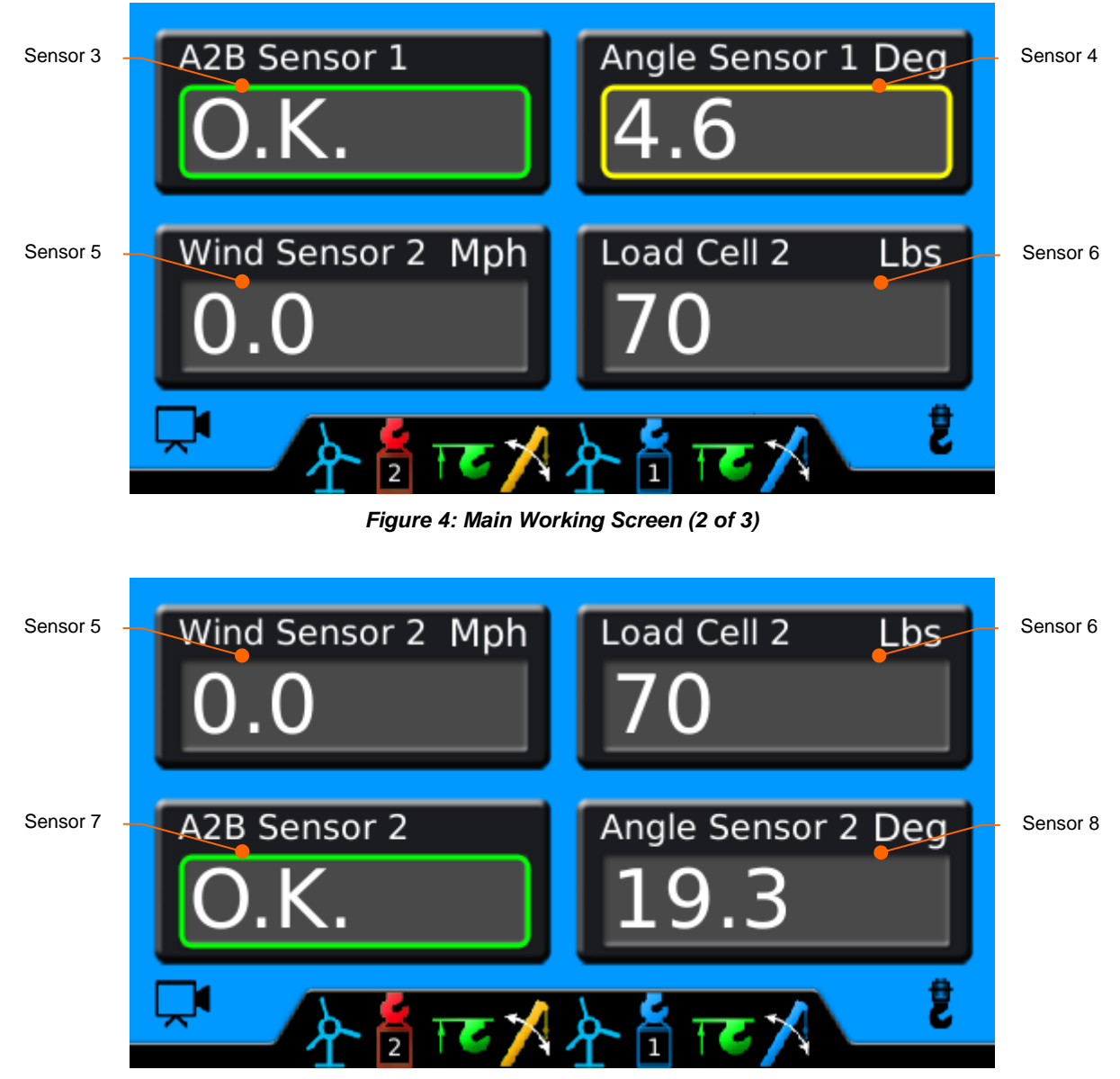

Figure 5: Main Working Screen (3 of 3)

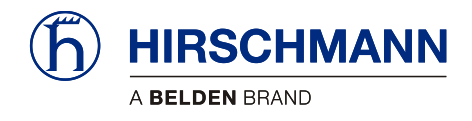

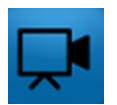

#### 3.2 Live Video (optional)

You can (optionally) show the live video image on the display. Pressing F4 from the Main Working Screen will call up the Live Video.

#### 3.3 Configuring the System

If the system is used together with wireless load sensors, the rope reeving must be set (see <u>Section</u> <u>3.3.1</u>). The sensor must also be calibrated (see <u>Section 7.1.1</u>).

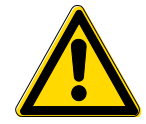

#### CAUTION

The device is used together with wireless load sensors in lifting equipment with a multiple reeved lifting rope, then it is of fundamental importance for a correct load display and for the limit value monitoring to correctly input the number of rope reevings according to the actual number of rope reevings.

Therefore, the necessary inputs may only be made by operators who are familiar with the operation of the system.

If the system is used together with wireless angle sensors, the zero point of the angle sensor must be adjusted after mounting (see <u>Section 7.1.2</u>).

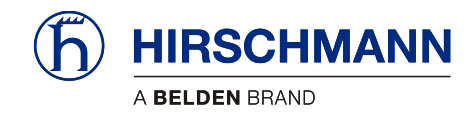

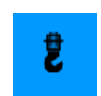

#### 3.3.1 Setting Rope Reeving

Setting the rope reeving is only necessary and possible when using active load sensors. The rope reeving can be set by pressing F8 on the Main Working screen. This will call up the Load Reeving screen.

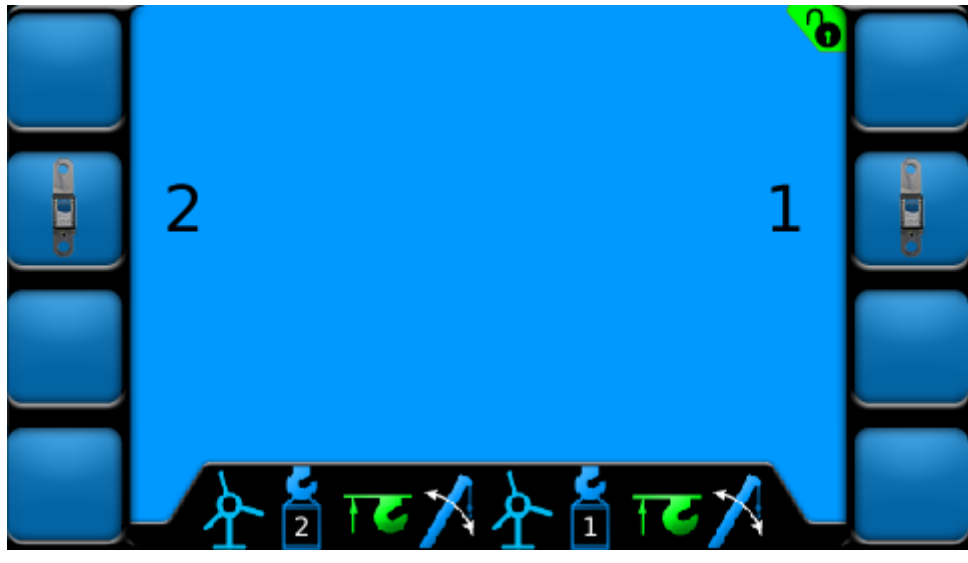

Figure 6: Load Reeving Screen (example)

Press the corresponding function button to increase the reeving by 1 (until 25, when it then cycles to 1). When the reeving is changed, the corresponding sensor icon button in the sensor bar will show the number of reevings.

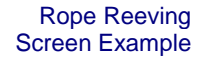

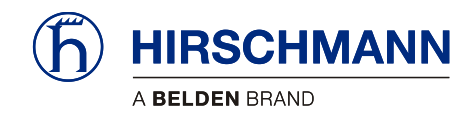

LIM

#### 3.4 Limit Value Monitoring

The system features a 'limit value monitoring' function with programmable limit values. The functions can be set individually or in combination. Press F5 from the Add/Delete/Calibrate/LIM Screen to call up the Limit screen.

LIM Screen Example

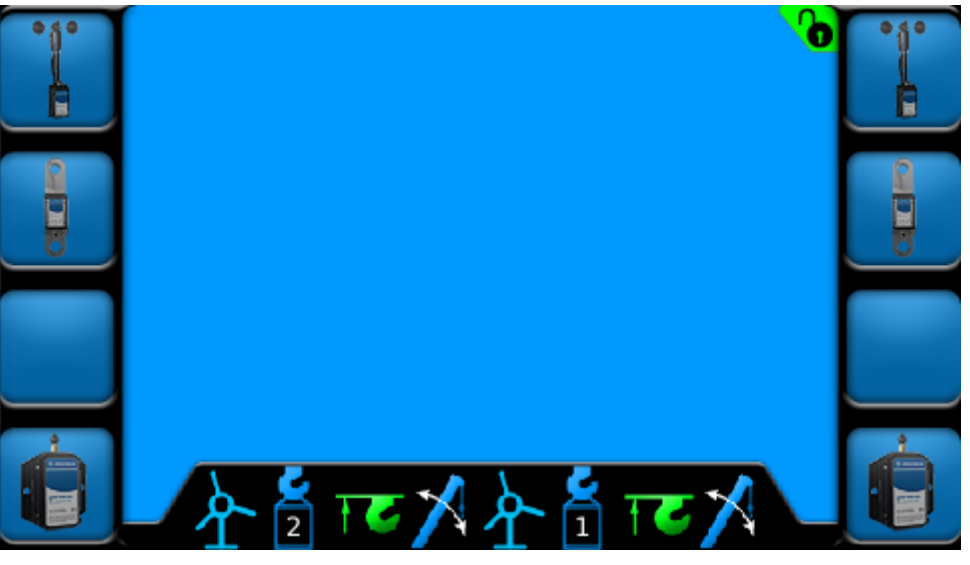

Figure 7: LIM Screen (example)

What Limits Can Be Set?

Program

Program Limit for Wind Sensor (see Section 3.4.1)

Program Limit for Load Sensor (see Section 3.4.2)

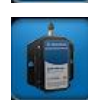

Program Limit for Angle Sensor (see Section 3.4.3)

Limits for A2B are not able to be set.

Saving Values

If limit values are set, they will be stored after the system is switched off. The limits will need reactivated if the system goes through a power cycle.

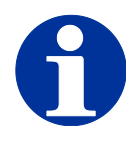

ΝΟΤΕ

Limit Output Signals can be enabled for load and angle sensors. See <u>Section 7.2</u>.

Relays will need to be added for Limit Output Signals! DOs 1-3 supply ground.

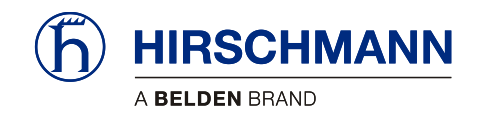

Warnings and Alarms The icons in the sensor bar and the sensor values on the main screen will change color.

| Icons        | Color  | Description                                                                                                    |
|--------------|--------|----------------------------------------------------------------------------------------------------|
| ≯≜≿          | Blue   | Limits Not Activated                                                                                                    |
| <u>≯</u> ≧∕≻ | Green  | Limit Activated and Within Set Limit<br>A2B OK                                                                                                    |
| ≯췁洤          | Yellow | Limit Nearing Set Limit                                                                                                    |
|              |        | Limit Exceeded                                                                                                    |
|              | Red    | A2B Not OK                                                                                                    |
|              |        | Audible alarm will sound                                                                                                    |
|              |        | <i>If Limit Output Signal Functionality is enabled (always enabled for A2B), the Digital Output will go low (see <u>Section 4.1.3</u> for more detail)</i> |

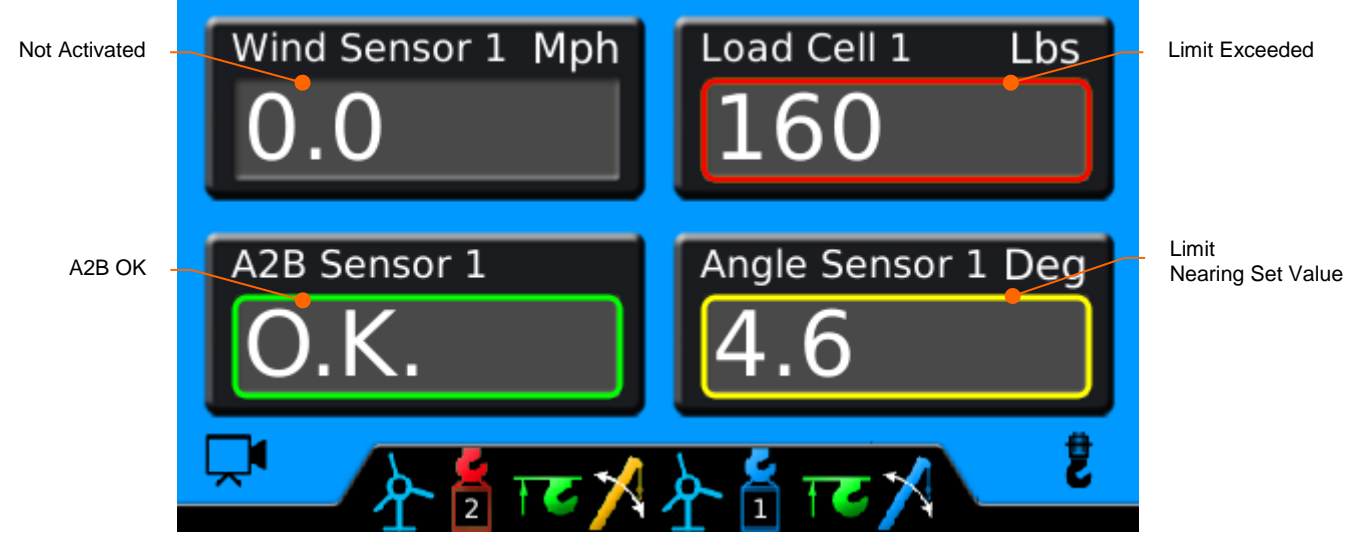

Figure 8: Main Working Screen with Activated Limits (example)

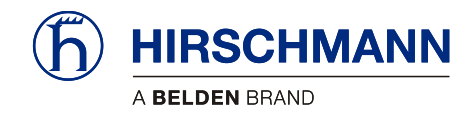

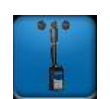

#### 3.4.1 Programming LIM for Wind Sensor

Press the corresponding function button from the LIM screen to set the limit. This will call up the Wind Sensor Limit Screen

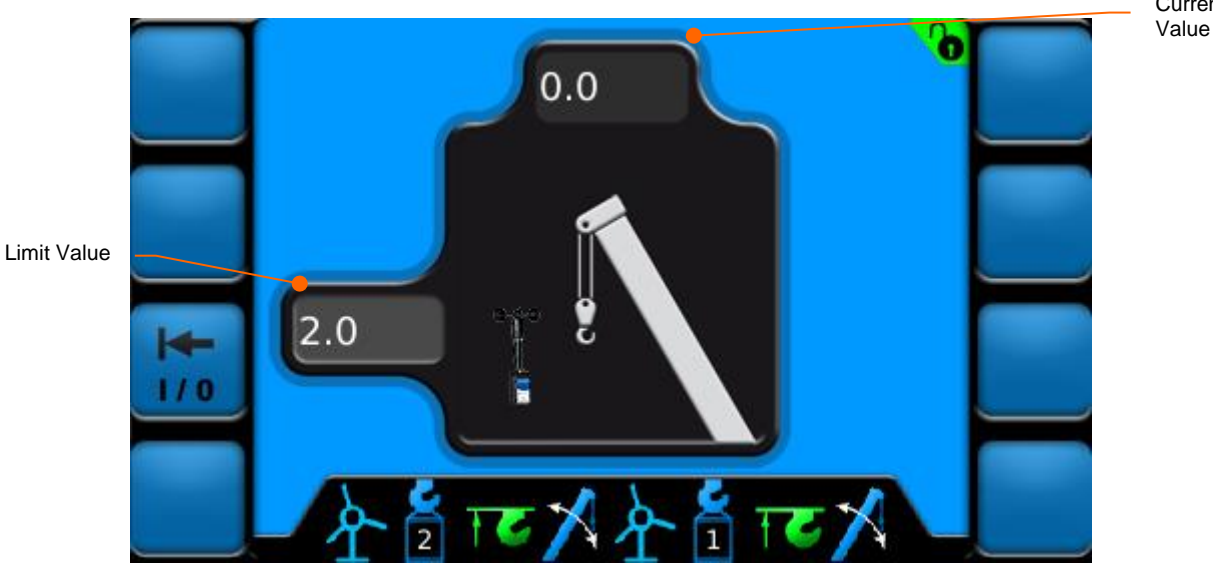

Figure 9: Set Wind Sensor Limit Screen

Wind Sensor Limits are set by the following instructions:

- Turn the rotary knob to change the highlighted digit to the desired number.
  - Limit value will increment/decrement by 1 unit
- Press F3 to set & activate / deactivate limit
  - Wind Sensor icon in sensor bar will change color

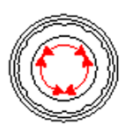

Instructions

Set Limit Button

0

(F3) will change color

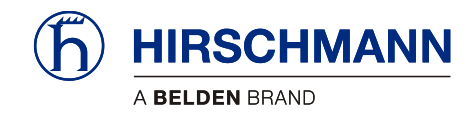

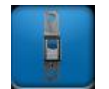

#### 3.4.2 Programming LIM for Load Sensor

Press the corresponding function button from the LIM screen to set the limit. . This will call up the Load Current

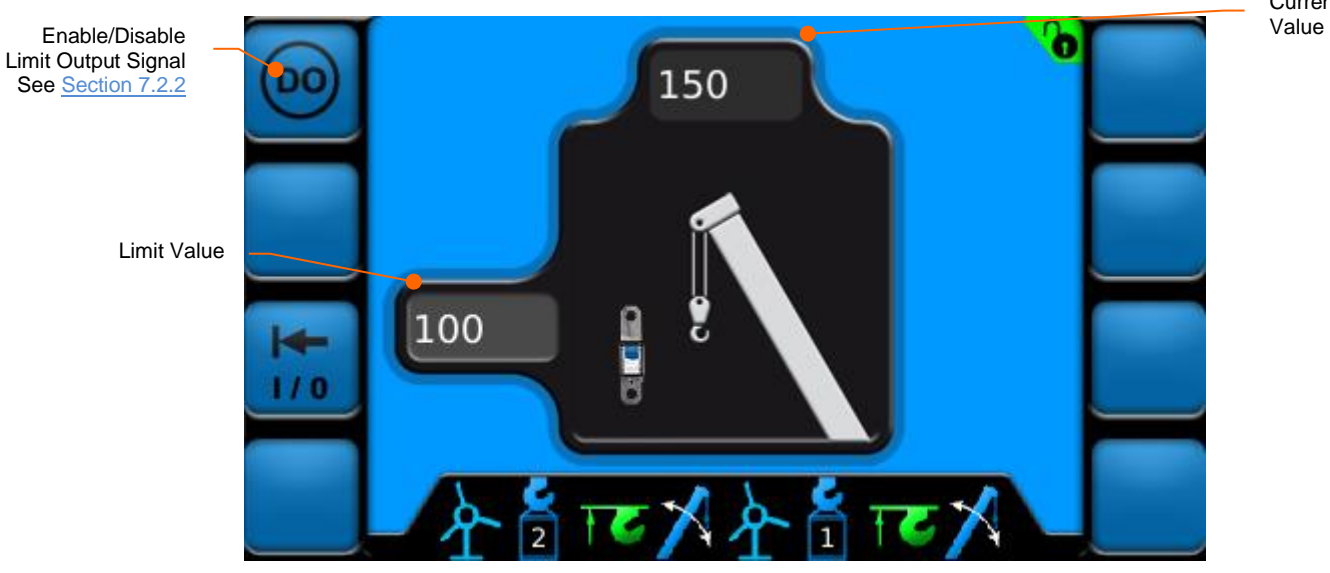

Figure 10: Set Load Sensor Limit Screen

Load Sensor Limits are set by the following instructions:

- Turn the rotary knob to change the highlighted digit to the desired number •
  - Limit Value will increment/decrement by 50 units x reeving multiplier 0

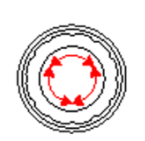

Instructions

- Example: If load sensor has a reeving of 2, the limit value will increment by 100 (50\*2=100)
- Press F3 to set & activate / deactivate limit
  - Load Sensor icon in sensor bar will change color 0

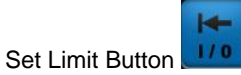

0

(F3) will change color

Sensor Limit Screen.

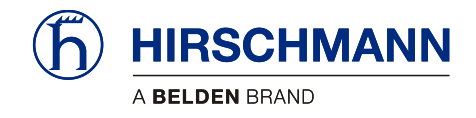

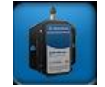

Upper Limit

#### 3.4.3 Programming LIM for Angle Sensor

Press the corresponding function button from the LIM screen to set the limit. . This will call up the Angle

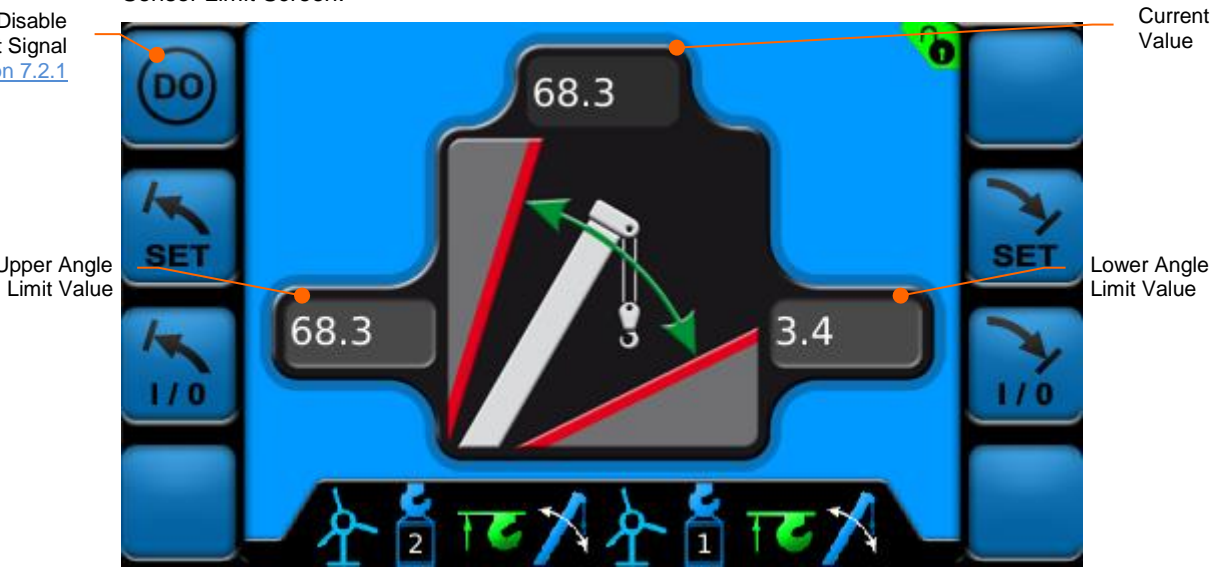

Figure 11: Set Angle Sensor Limit Screen

Instructions The upper angle limits for Angle Sensors are set by the following instructions:

- Boom up to desired maximum angle value (current value is displayed at top of screen) •
- SET Press the Set Upper Limit Button (F2) to set the upper value as the current angle value ٠ (this will change the upper limit value)
- Press F3 to activate/deactivate upper limit ٠

0

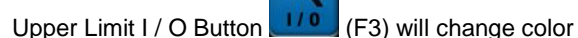

Sensor Limit Screen. Enable/Disable Limit Output Signal See Section 7.2.1 Upper Angle

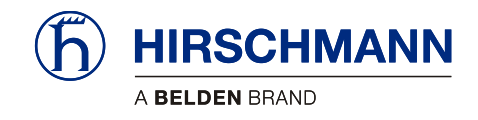

| Instructions | The lower angle limits for Angle Sensors are set by the following instructions:                                                                      |
|--------------|----------------------------------------------------------------------------------------------------|
| Lower Limit  | Boom up to desired maximum angle value (current value is displayed at top of screen)                                                                 |
|              | <ul> <li>Press the Set Upper Limit Button (F2) to set the upper value as the current angle value (this will change the upper limit value)</li> </ul> |
|              | Press F3 to activate/deactivate upper limit                                                                                                    |

Press F3 to activate/deactivate upper limit

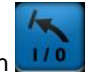

• Upper Limit I / O Button (F3) will change color

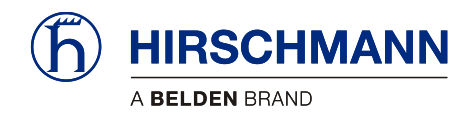

#### System Settings (User) 4

The Setup menu allows the user to configure various settings and view Digital Output statuses. Pressing F8 from the Sensor Add/Delete/Calibrate/LIM Screen will call up the Sensor Calibration screen.

Software Version

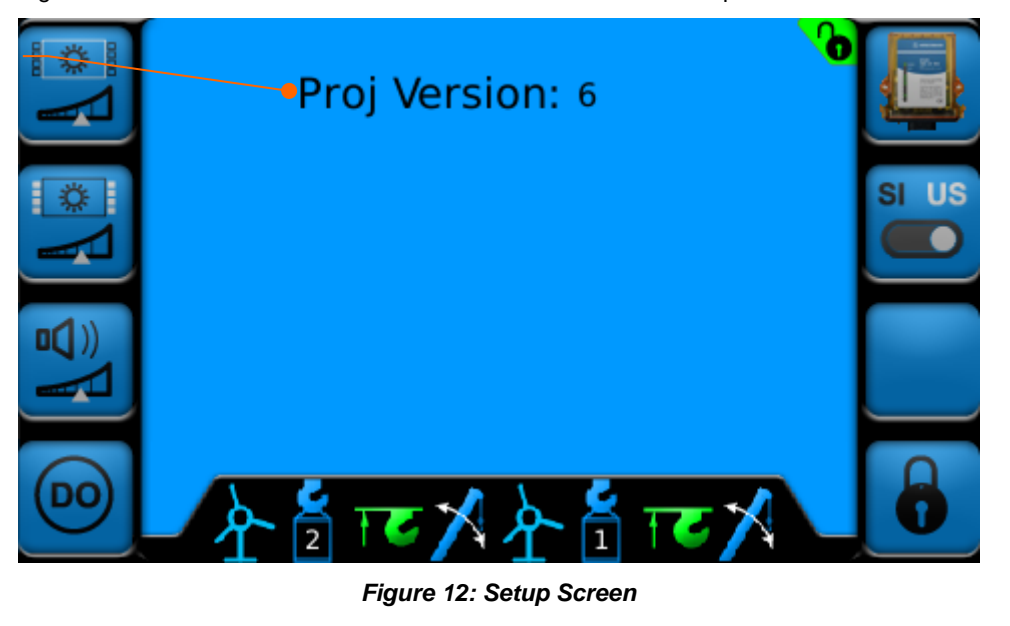

Function Keys

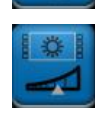

Key Brightness (see Section 4.1.2)

LCD Brightness

(see Section 4.1.1)

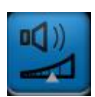

Alarm Volume (see Section 8.1.1)

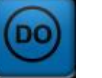

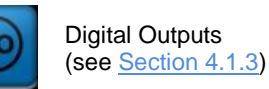

Sensor Information Transfer (see Section 8.1.2)

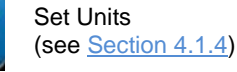

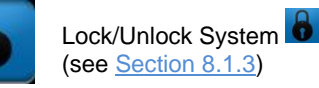

NOTE

The symbol 🐻 indicates that the screen is password protected. If the system is not unlocked, pressing password protect function buttons will have no function.

See Section 8.1.3 for more information on unlocking the system.

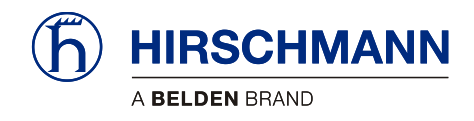

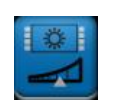

## 4.1.1 LCD Brightness

The brightness of the LCD screen is able to be adjusted from 5% to 100%. Pressing F1 from the Setup Screen will call up the LCD Brightness Screen.

|    | Proj Version: 6      |       |
|----|----------------------|-------|
|    | LCD Brightness 100 % | SI US |
|    | to set               |       |
| 00 | 全省西兴全省西兴             | 6     |

Figure 13: LCD Brightness Screen

Turn the rotary knob to change the LCD Brightness between 5% and 100%

LCD Brightness is set by the following instructions:

#### Instructions

- Once the desired brightness is selected, press the SET key to set.
- 9).

•

To abort, press the ESCAPE

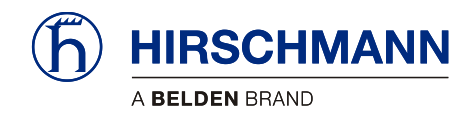

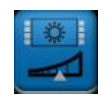

## 4.1.2 Key Brightness

The brightness of the function keys is able to be adjusted from 5% to 100%. Pressing F2 from the Setup Screen will call up the Key Brightness Screen.

|    | Proj Version: 6      |       |
|----|----------------------|-------|
|    | Key Brightness 100 % | SI US |
|    | to set               |       |
| 00 | <u>ᠰ</u> ᡨᢛᢂ᠋ᠰᡪᡨ᠖ᠰ   | 8     |

Figure 14: Key Brightness Screen

LCD Brightness is set by the following instructions:

• Turn the rotary knob to change the LCD Brightness between 5% and 100%

#### Instructions

Once the desired brightness is selected, press the SET key to set.

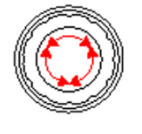

•

To abort, press the ESCAPE

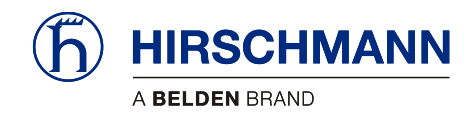

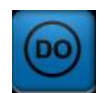

#### 4.1.3 Digital Outputs

The system has three digital outputs. Pressing F4 from the Setup Screen will call up the Digital Output Screen.

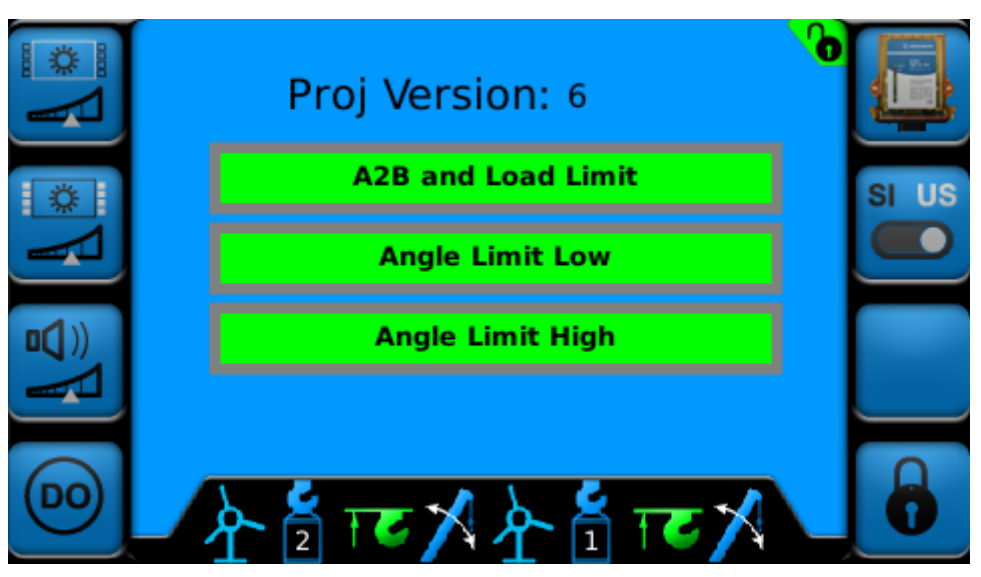

Figure 15: Digital Output Screen

Limit output signals can be enabled when user set limits are exceeded for angle or load sensors. Limit output signal functionality cannot be disabled for A2B sensors. This function can be set for individual sensors or in combination. See <u>Section 7.2</u> for enabling limit output signals <u>Section 3.4</u> for setting user limits.

In order for a digital output to change state, the limit output signal must be activated **and** limits must be set. When both of these conditions are met, an audible alarm will sound, the corresponding digital output will go low, and the digital output display will turn red.

| Description of DOs | Digital<br>Output | High (default)                                                                                              | Low (activated)                                                                                  |
|--------------------|-------------------|----------------------------------------------------------------------------------------------------|--------------------------------------------------------------------------------------------------|
|                    | 1                 | <ul> <li>Default</li> <li>A2B OK</li> <li>Load limit output signal activated and under set limit</li> </ul> | <ul> <li>ATB Error</li> <li>Load limit output signal activated<br/>and exceeded limit</li> </ul> |
|                    | 2                 | <ul> <li>Default</li> <li>Angle lower limit activated and above set limit</li> </ul>                        | Angle lower limit activated and exceeded limit                                                   |
|                    | 3                 | <ul> <li>Default</li> <li>Angle upper limit activated and below set limit</li> </ul>                        | Angle upper limit activated and exceeded limit                                                   |

# © 2015 Hirschmann Automation and Control GmbH · Mobile Machine Control Solutions · www.beldensolutions.com PRS 90 Software v6 / Operators Manual / 08/2015 / Issue B / ac.

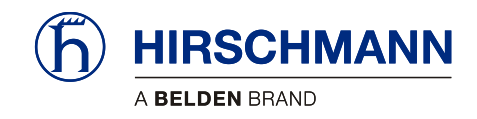

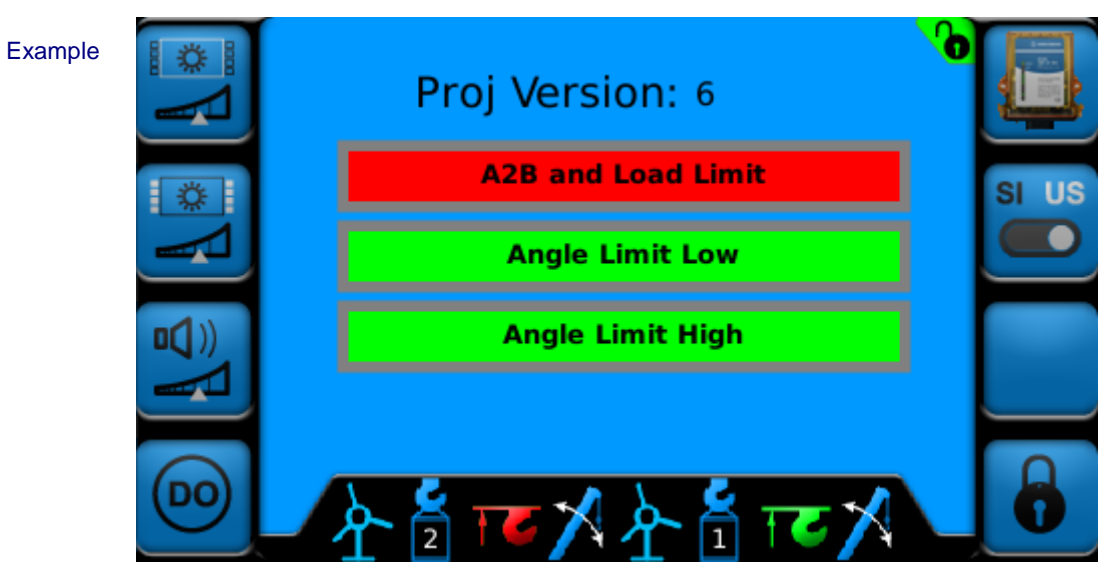

Figure 16: Digital Output Screen with DO1 Low

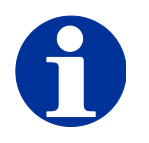

# NOTE

Relays will need to be added for Limit Output Signals! DOs 1-3 supply ground.

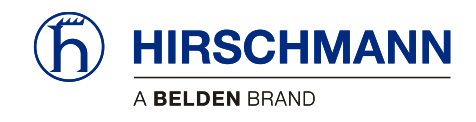

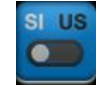

## 4.1.4 Set Units

The units can be set in the Setup Screen by pressing F6. Every time F6 is pressed, the units will change. This is indicated visually by the button changing.

Description Unit Buttons

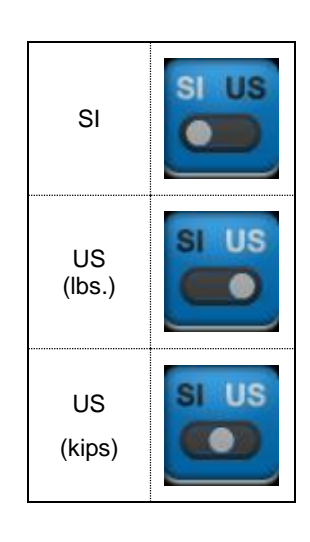

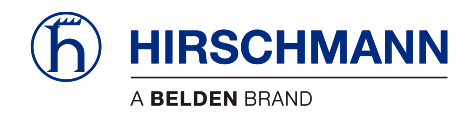

# Set-Up Portion

# **5** Installation

#### 5.1 Mounting the Components

The equipment is supplied complete with necessary mounting parts. For mounting the wireless sensors, please refer to the instructions provided with the respective sensor.

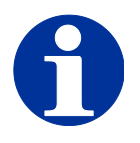

## ΝΟΤΕ

PLEASE RECORD SENSOR ID INFORMATION PRIOR TO INSTALLING YOUR SENSORS

See Section 6.1 for more detail.

#### 5.1.1 vSCALE D2 Console

The **vSCALE D2 Console** is mounted using a ram mount and ram mount adapter (see Figure 17: Mounting the Console for visual detail). The recommended mounting method is as follows:

- 1. Attach the Ram Mount Adapter to the back of the console
- 2. Plug the vSCALE D2 power harness into the console
- 3. Attach one end the Ram Mount to the back of the console
- 4. Attach the opposite end of the Ram Mount to the cab

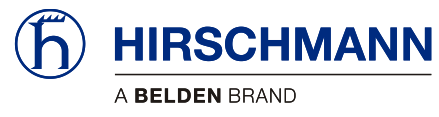

Figure 17: Mounting the Console

#### 5.1.2 TRS 10-W2

The **TRS 10-W2** must be mounted in a suitable place on a sufficiently firm surface with the connectors at the bottom. The device may be used both indoors and outdoors, but must be mounted such that the LEDs are visible. For more information on the **TRS10-W2**, please refer to the **TRS10-W2** manual.

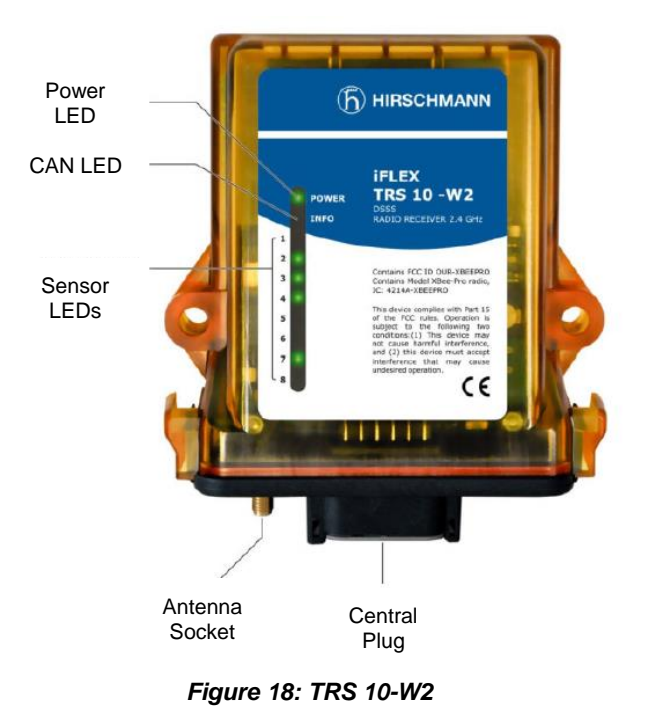

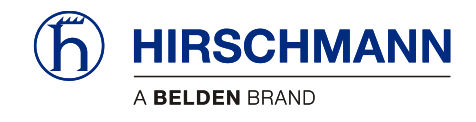

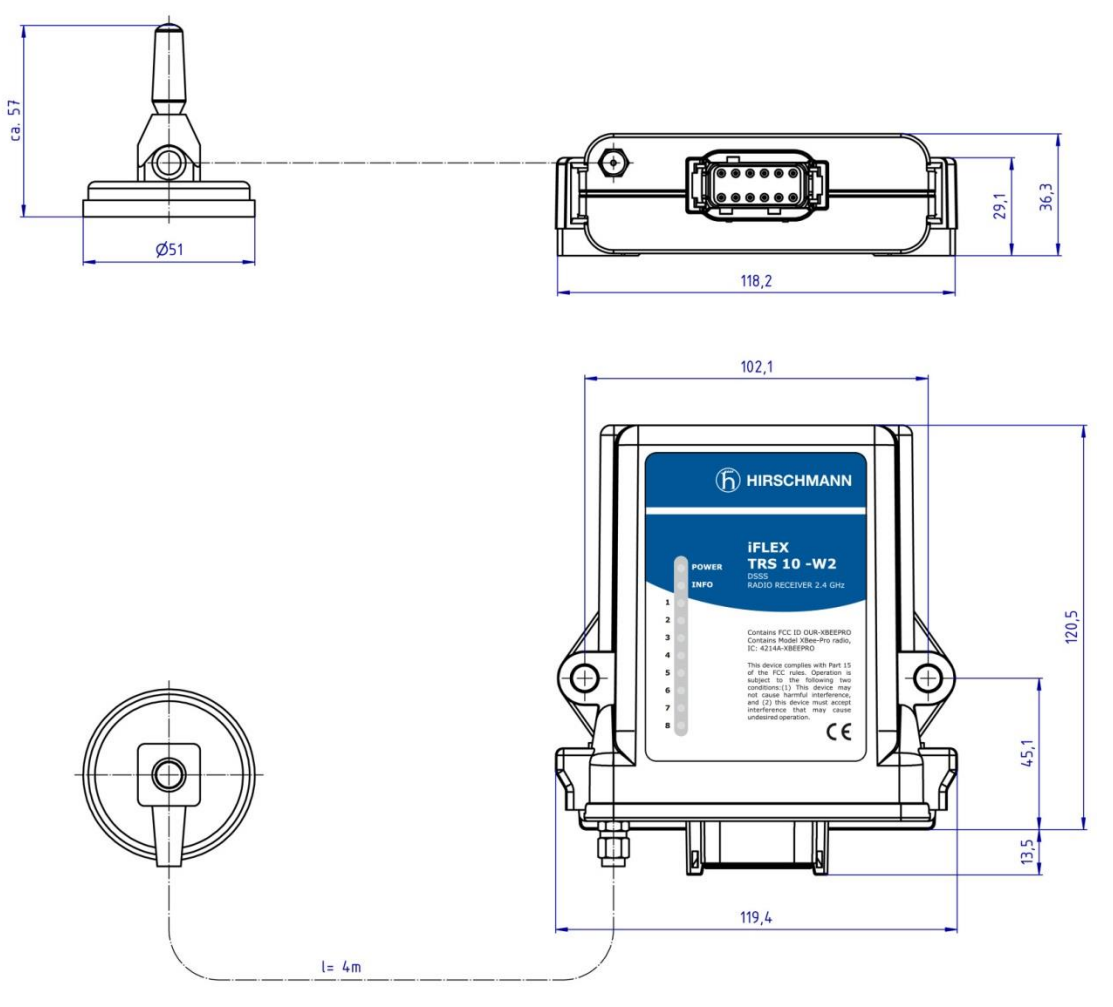

The distance between the holes in the housing is 102mm.

Figure 19: Dimensions of TRS10-W2

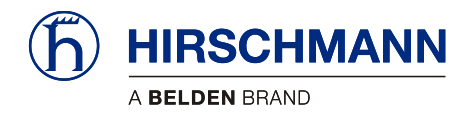

#### 5.1.3 Magnetic Base Antenna

The antenna radiator must first be screwed <u>hand tight</u> onto the thread on the top side of the antenna space until a soft stop is felt.

The antenna has a magnetic baseplate and adheres securely to all ferromagnetic surfaces.

Lay the antenna cable in such a way that it is neither squeezed nor laid upon sharp edges. Doing so can cause the cable to be damaged

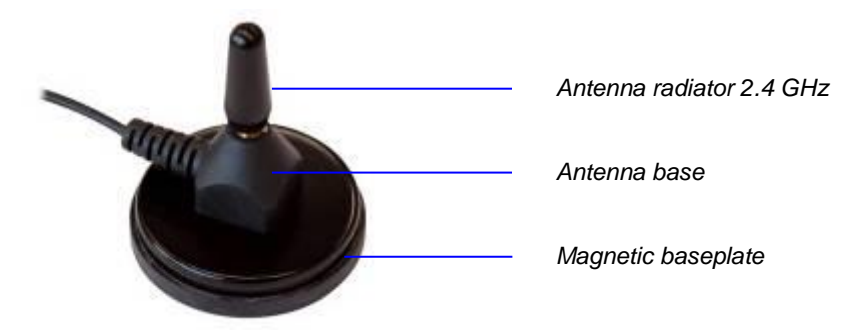

Figure 20: Magnetic Base Antenna

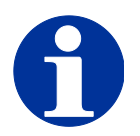

#### NOTE

Optimal ranges are achieved if the antenna is in horizontal alignment with the wireless sensor antennas.

After laying the antenna cable, connect the coaxial connector of the antenna to the antenna socket on the underside of the **TRS 10-W2**. Screw the connector on hand tight.

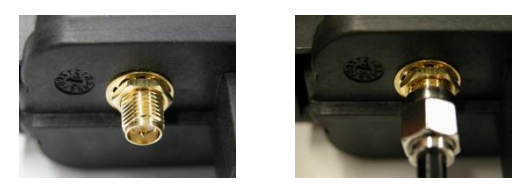

Figure 21: Connecting Antenna to TRS10-W2

## IMPORTANT

The function of the antenna (and thus the whole system) can be impaired if a mismatching antenna radiator is used.

Always use the antenna radiator contained in the console kit (HUS PN 102050).

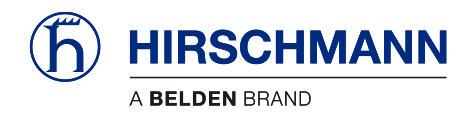

#### 5.2 Electrical Connection

Connection to power is done through the vSCALE D2 power harness. The open end of the cable is to be connected properly using wire and ferrules.

#### 5.2.1 Wiring of Console Connector

Please refer to the following illustration for the pin configuration of the console, located on the back of the **vSCALE D2**.

**Connector View** 

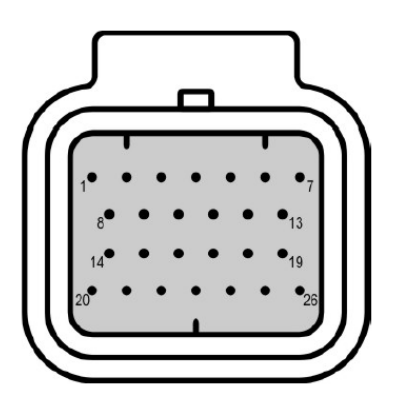

Figure 22: vSCALE D2 Pinout

| Pin | Description   | Pin | Description |
|-----|---------------|-----|-------------|
| 1   | Vcc +936 V DC | 14  | USB D-      |
| 2   | Ignition      | 15  | USB D+      |
| 3   | GND           | 16  | RS232 RxD   |
| 4   | Car GND       | 17  | RS232 TxD   |
| 5   | n.c           | 18  | RS232 GND   |
| 6   | n.c.          | 19  | AI/DI 3     |
| 7   | n.c.          | 20  | AI/DI 1     |
| 8   | CAN 1 High    | 21  | AI/DI 2     |
| 9   | CAN 1 Low     | 22  | AI/DI 4     |
| 10  | CAN 2 High    | 23  | SERV_ENABLE |
| 11  | CAN 2 Low     | 24  | DO3         |
| 12  | USB Vcc (+5V) | 25  | DO 1        |
| 13  | USB GND       | 26  | DO2         |

Pin Assignment

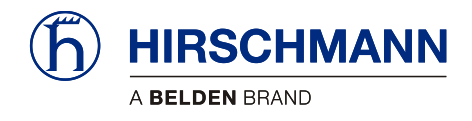

### 5.2.2 Wiring of vSCALE D2 Power Harness

Please refer to Section 10.1.2.

## 5.2.3 Wiring of TRS 10-W2

Please refer to the following illustration for the pin configuration of the wireless receiver, located on the bottom of the **TRS10-W2**.

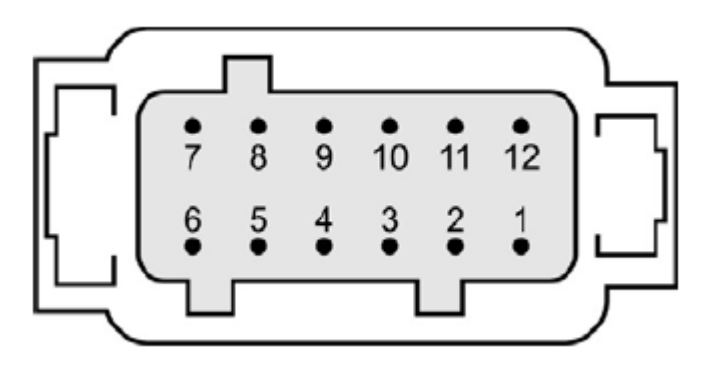

#### Figure 23: TRS10-W2 Pinout

| Pin | Description   | Pin | Description |
|-----|---------------|-----|-------------|
| 1   | V DC (10-30V) | 7   | n.c.        |
| 2   | GND           | 8   | n.c.        |
| 3   | KGND (ground) | 9   | n.c.        |
| 4   | n.c.          | 10  | n.c.        |
| 5   | KGND (shield) | 11  | CAN 1 High  |
| 6   | n.c.          | 12  | CAN 1 Low   |

Pin Assignment

**Connector View** 

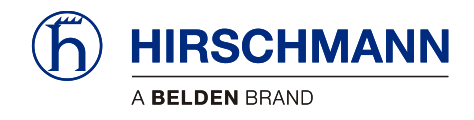

## 5.2.4 Wiring of TRS 10-W2 Power Harness

Refer to Section 10.1.3.

#### 5.2.5 Connecting the TRS 10-W2 Power Harness

Insert the central plug of the cable until it clicks, and then push the boot completely over the connector:

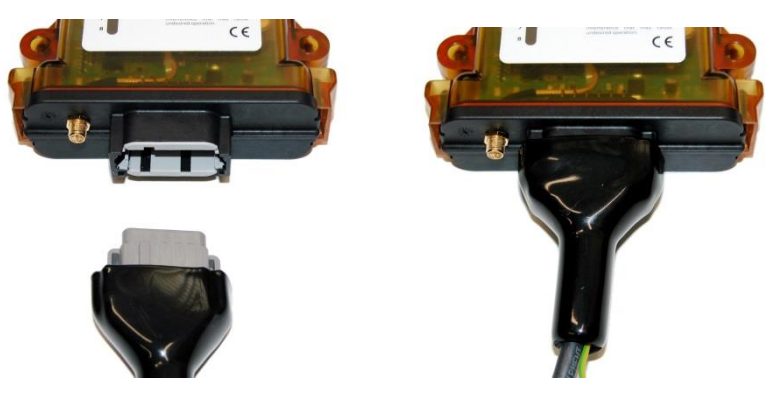

Figure 24: Connecting TRS10-W2 Power Harness

To comply with the EMC requirements for the surge voltages of power supply lines (EN 61000-4-5), it is necessary that the ground wire is conductively connected to the vehicle chassis when mounting the iFLEX TRS10-W2. Refer to the TRS10-W2 manual for more detail.

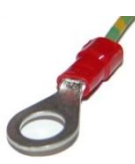

Figure 25: Connecting TRS10-W2 Power Harness for EMC Compliance

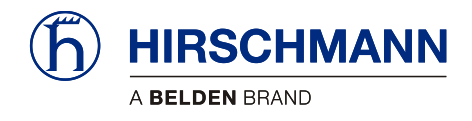

# 6 Commissioning

At least one wireless sensor must be available in order to commission and operate the system. You will find a guide to commissioning the PRS 90 and the wireless sensors below.

After boot-up, the Main Working Screen appears on the display:

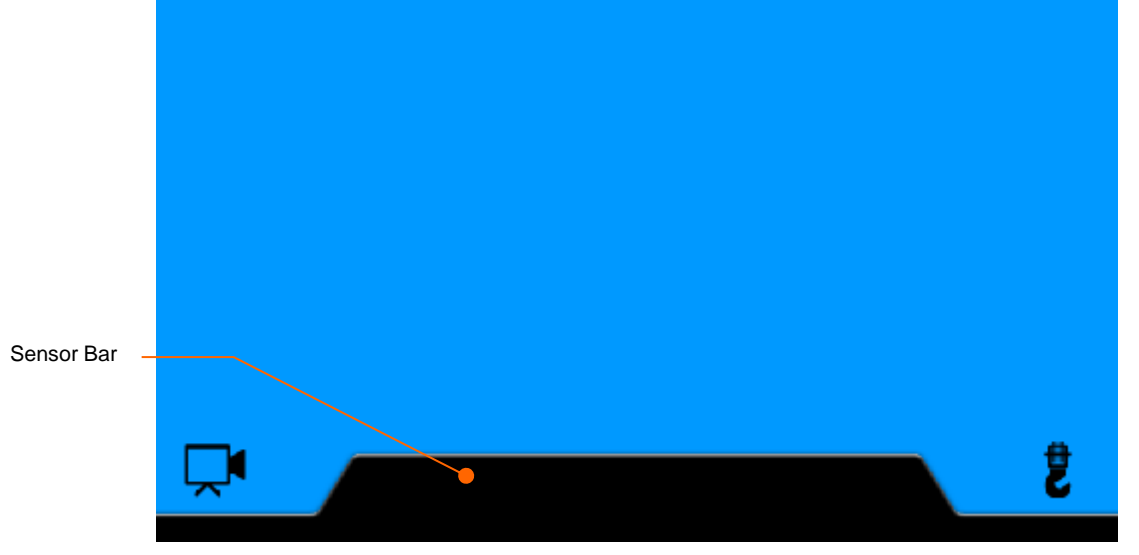

Figure 26: Main Working Screen (no sensors installed)

The main working screen has 3 screens. The first screen displays sensors 1-4 and is automatically displayed upon startup. Turn the rotary knob counter-clockwise to scroll down to pages 2 and 3.

The sensor bar will display the active sensors in all screens (excluding the camera screen). See <u>Section 3.1</u> for examples of the Main Working Screen with sensors installed.

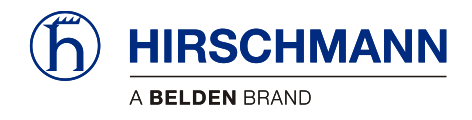

#### 6.1 Registering Wireless Sensors

Every wireless sensor to be used must be registered once on the central device. Wireless sensors that are no longer to be used must be deleted from the list of installed sensors (see <u>Section 6.2</u>).

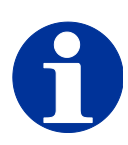

## ΝΟΤΕ

THE FOLLOWING INFORMATION WILL BE NEEDED TO REGISTER SENSORS PRIOR TO INSTALLATION.

PLEASE COMPLETE THIS STEP BEFORE INSTALLING YOUR SENSORS

Before registering any sensor, the following must be done:

- Open the battery compartment
- Remove the batteries
- Make note of the Node ID
  - The Node ID is a 5 digit number
  - The Node ID is located above the software version number (see Figure 27: Node ID)
- Install batteries
- Close and secure the battery compartment
- Use <u>Sections 6.1.1</u>, <u>6.1.2</u>, <u>6.1.3</u>, and <u>6.1.4</u> to register sensors

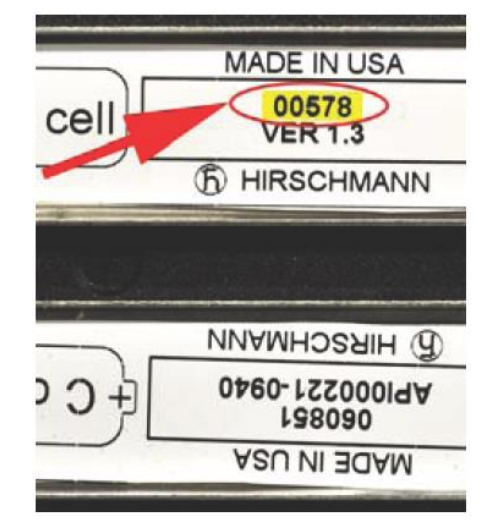

Figure 27: Node ID

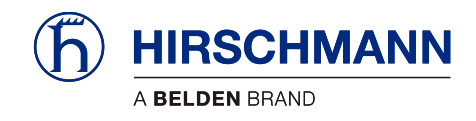

| Sensor # | Sensor Type | Sensor ID |
|----------|-------------|-----------|
| 1        |             |           |
| 2        |             |           |
| 3        |             |           |
| 4        |             |           |
| 5        |             |           |
| 6        |             |           |
| 7        |             |           |
| 8        |             |           |

Example:

| 1 | Wind | 00578 |
|---|------|-------|
|---|------|-------|

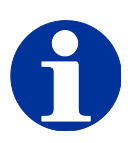

# NOTE

When a sensor is added, it is added to the first available sensor spot (1-8). The sensor will not change spots unless the sensor is deleted and re-added.

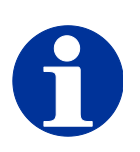

## NOTE

Follow the mounting and adjustment instructions included with each sensor.

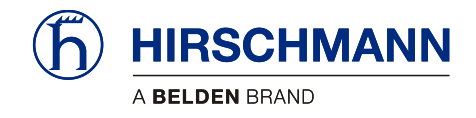

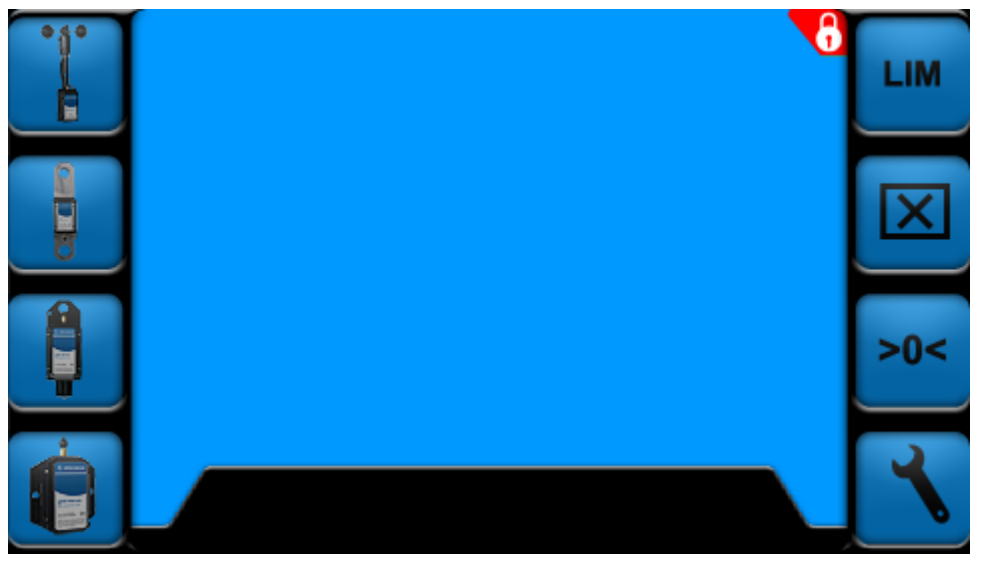

Press F1, F2, F3, F5, F6, or F7 to call up the Sensor Add/Delete/Calibrate/LIM Screen. See <u>Section</u> 2.5 for more detail on Function Buttons.

Figure 28: Sensor Add/Delete/Calibrate/LIM Screen

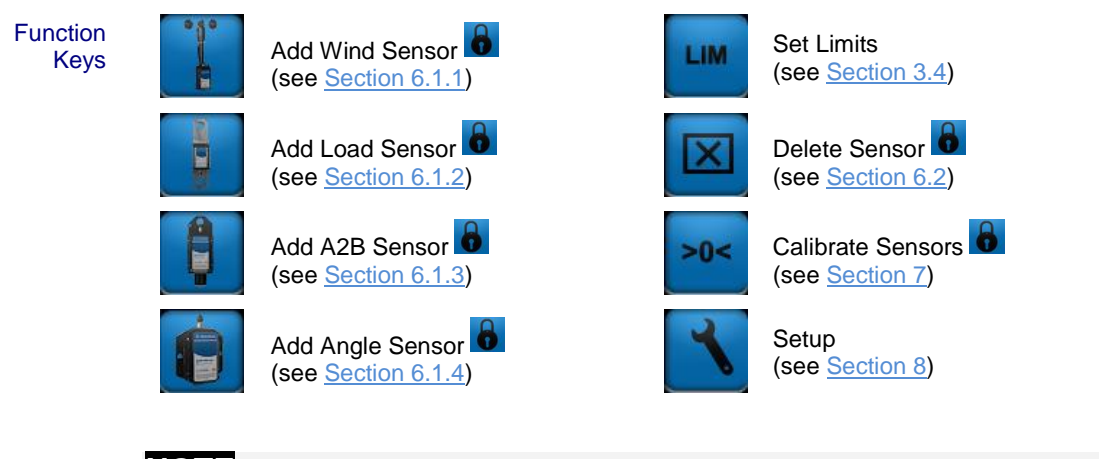

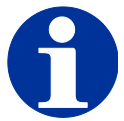

# NOTE

The symbol **b** indicates that the screen is password protected. If the system is not unlocked, pressing password protected function buttons will have no function.

See Section 8.1.3 for more information on unlocking the system.

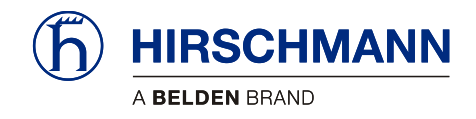

| 10 |   | \$ | 1 A |  |
|----|---|----|-----|--|
|    | 1 | 1  | 1   |  |
|    |   | ł  |     |  |
|    |   |    |     |  |
|    |   | 1  |     |  |
|    |   | 12 |     |  |

#### 6.1.1 Registering a Wind Sensor

Press F1 from the Add/Delete/Calibrate/LIM Screen. This will call up the Add Wind Sensor screen.

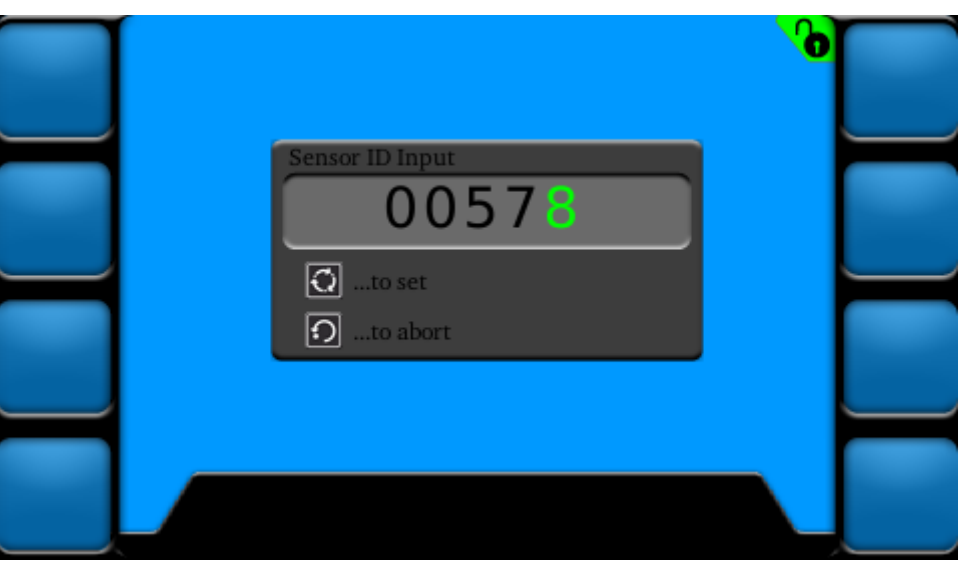

Figure 29: Add Wind Sensor Screen

When entering the screen, the first of the five digits will be highlighted in "green"

Sensor ID Input is done by the following instructions:

#### Instructions

.

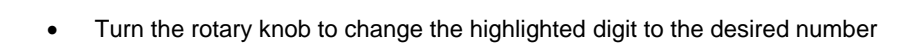

- Once the green digit has changed to the correct number, press the rotary knob to continue to the second digit
- Continue this process until all five digits have been entered
- Once the correct ID is entered, press the SET we key to register the sensor
- To abort, press the ESCAPE

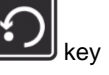

If SET is pressed, you will return to the Sensor Add/Delete/Calibrate/LIM Screen. If the sensor was added successfully, the load icon will appear in the next available spot in the sensor bar.

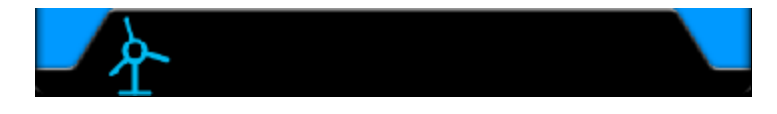

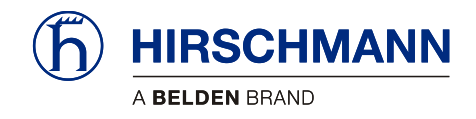

| _ |     |  |
|---|-----|--|
| 6 |     |  |
|   | 100 |  |
|   |     |  |
|   | -   |  |
|   |     |  |

#### 6.1.2 Registering a Load Sensor

Press F2 from the Add/Delete/Calibrate/LIM Screen. This will call up the Add Load Sensor screen.

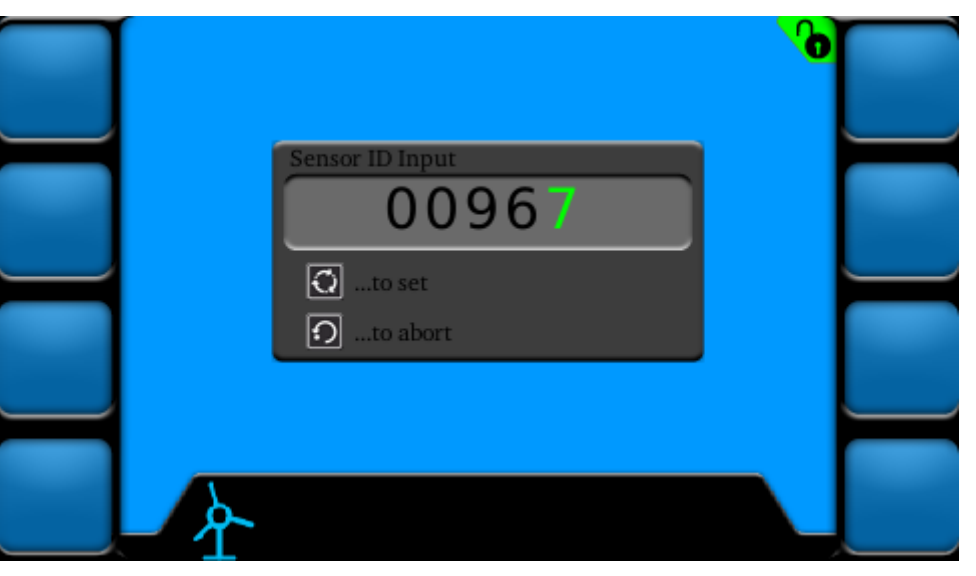

Figure 30: Add Load Sensor Screen

Sensor ID Input is done by the following instructions:

#### Instructions

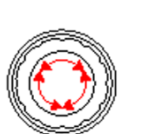

- When entering the screen, the first of the five digits will be highlighted in "green"
- Turn the rotary knob to change the highlighted digit to the desired number
- Once the green digit has changed to the correct number, press the rotary knob to continue to the second digit
- Continue this process until all five digits have been entered
- Once the correct ID is entered, press the SET we key to register the sensor
- To abort, press the ESCAPE

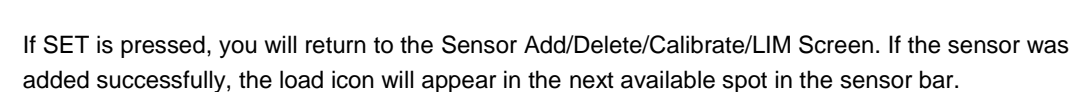

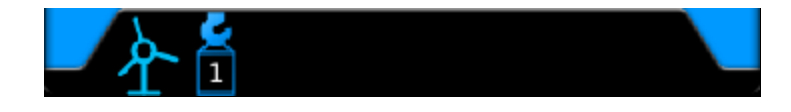

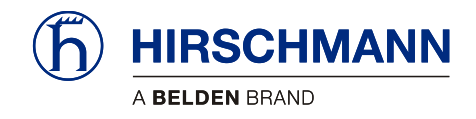

|  | 40 | -  |  |
|--|----|----|--|
|  |    | ч. |  |
|  |    | 1  |  |
|  |    |    |  |
|  |    |    |  |

#### 6.1.3 Registering a A2B Sensor

Press F3 from the Add/Delete/Calibrate/LIM Screen. This will call up the Add A2B Sensor screen.

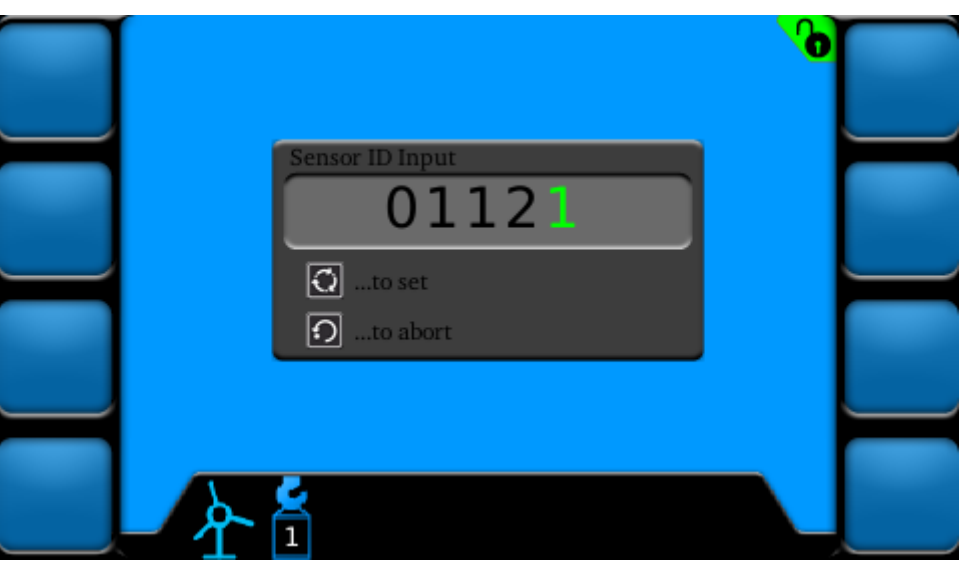

Figure 31: Add A2B Sensor Screen

Sensor ID Input is done by the following instructions:

#### Instructions

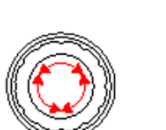

- When entering the screen, the first of the five digits will be highlighted in "green"
- Turn the rotary knob to change the highlighted digit to the desired number
- Once the green digit has changed to the correct number, press the rotary knob to continue to
  the second digit
- Continue this process until all five digits have been entered
- Once the correct ID is entered, press the SET we key to register the sensor
- To abort, press the ESCAPE

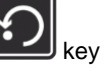

If SET is pressed, you will return to the Sensor Add/Delete/Calibrate/LIM Screen. If the sensor was added successfully, the load icon will appear in the next available spot in the sensor bar.

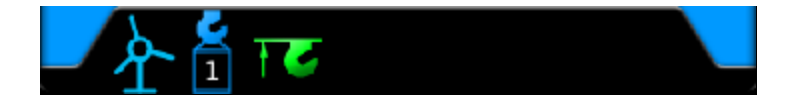

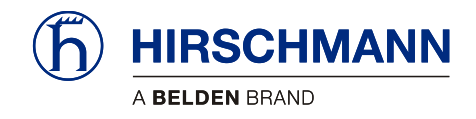

|                 | . A |     | 1 |
|-----------------|-----|-----|---|
| de la constante | e.  | in, |   |
|                 |     |     |   |
|                 | -   | -   |   |
|                 | 100 |     |   |

#### 6.1.4 Registering an Angle Sensor

Press F4 from the Add/Delete/Calibrate/LIM Screen. This will call up the Add Angle Sensor screen.

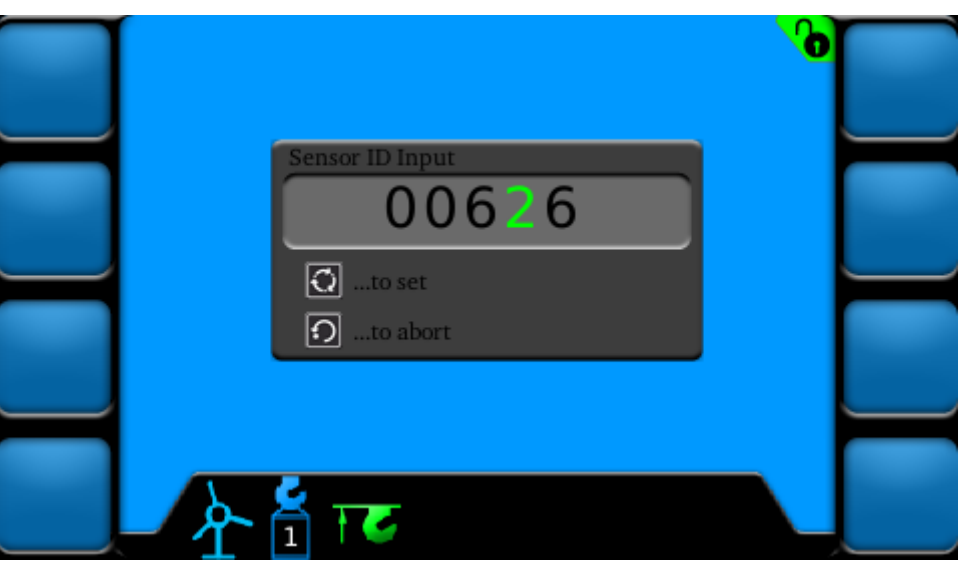

Figure 32: Add Angle Sensor Screen

When entering the screen, the first of the five digits will be highlighted in "green"

Sensor ID Input is done by the following instructions:

#### Instructions

.

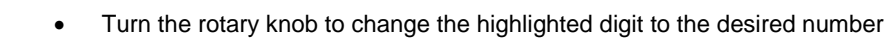

- Once the green digit has changed to the correct number, press the rotary knob to continue to the second digit
- Continue this process until all five digits have been entered
- Once the correct ID is entered, press the SET wey to register the sensor
- To abort, press the ESCAPE

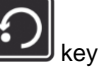

If SET is pressed, you will return to the Sensor Add/Delete/Calibrate/LIM Screen. If the sensor was added successfully, the load icon will appear in the next available spot in the sensor bar.

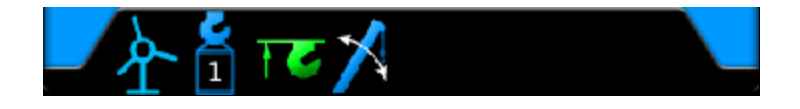

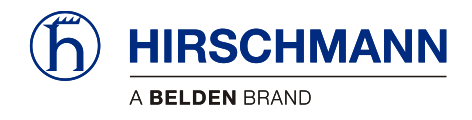

#### 6.2 Deleting (Removing) Sensors

Wireless sensors that are no longer to be used must be deleted from the list of available sensors. To call up the Delete Sensor screen, press F6 from the Sensor Add/Delete/Calibrate/LIM Screen.

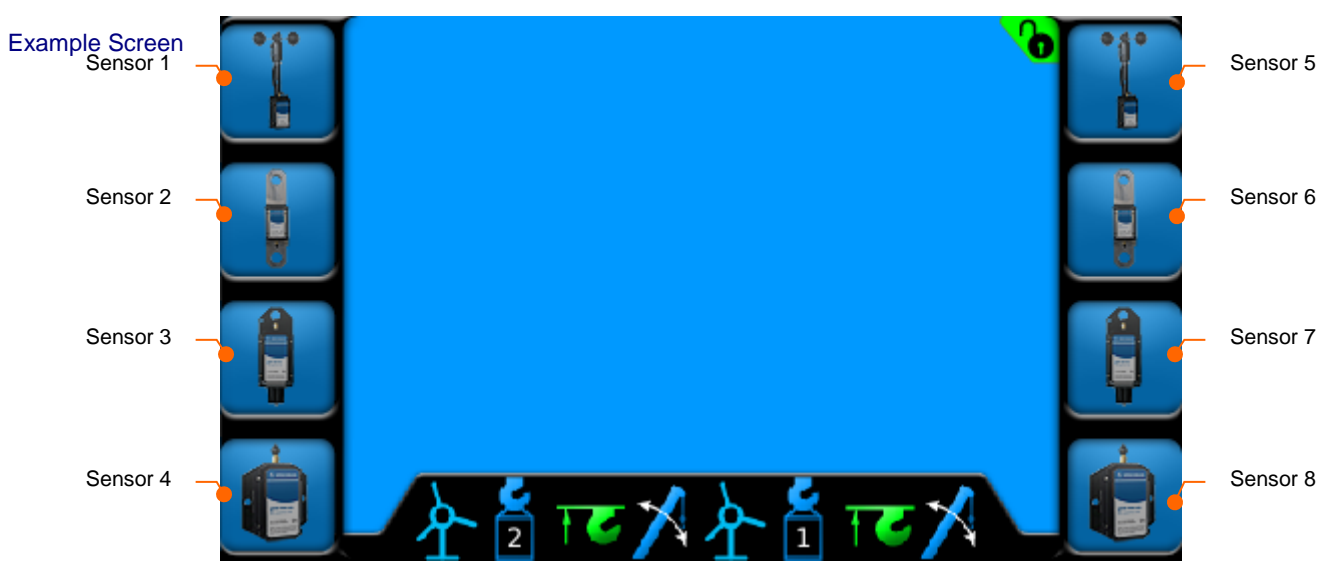

Figure 33: Delete Sensor Screen (example)

Press the corresponding function button to delete the desired sensor. When a sensor is deleted, all other sensors will keep their previous spot on the main working screen, sensor bar, and buttons.

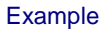

e If F7 is pressed, it will delete the sensor added to sensor spot 7.

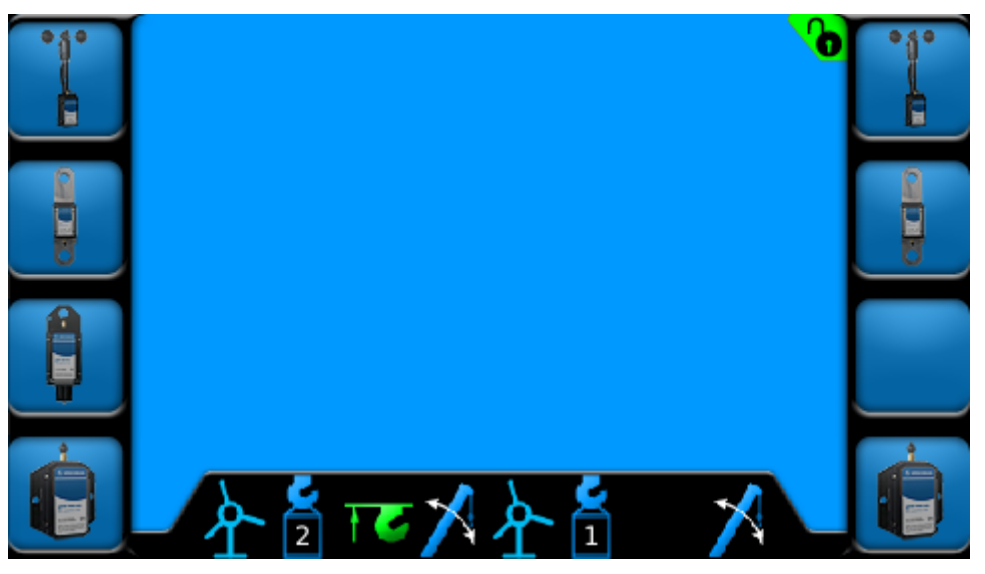

Figure 34: Delete Sensor Screen (deletion example)

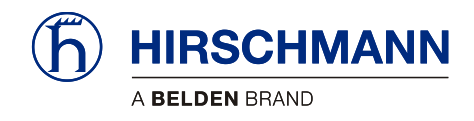

# 7 Configuring the System

If the system is used together with wireless load sensors, the rope reeving must be set (see <u>Section</u> 3.3.1). The sensor must also be calibrated (see <u>Section 7.1.1</u>).

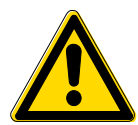

# CAUTION

The device is used together with wireless load sensors in lifting equipment with a multiple reeved lifting rope, then it is of fundamental importance for a correct load display and for the limit value monitoring to correctly input the number of rope reevings according to the actual number of rope reevings.

Therefore, the necessary inputs may only be made by operators who are familiar with the operation of the system.

If the system is used together with wireless wind sensors, the zero point of the angle sensor must be adjusted after mounting (see <u>Section 7.1.2</u>).

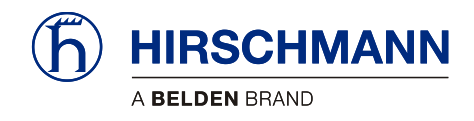

#### 7.1 Sensor Calibration

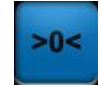

Setting the zero point is necessary after the installation of each angle and force sensor. Pressing F7 from the Sensor Add/Delete/Calibrate/LIM Screen will call up the Sensor Calibration screen.

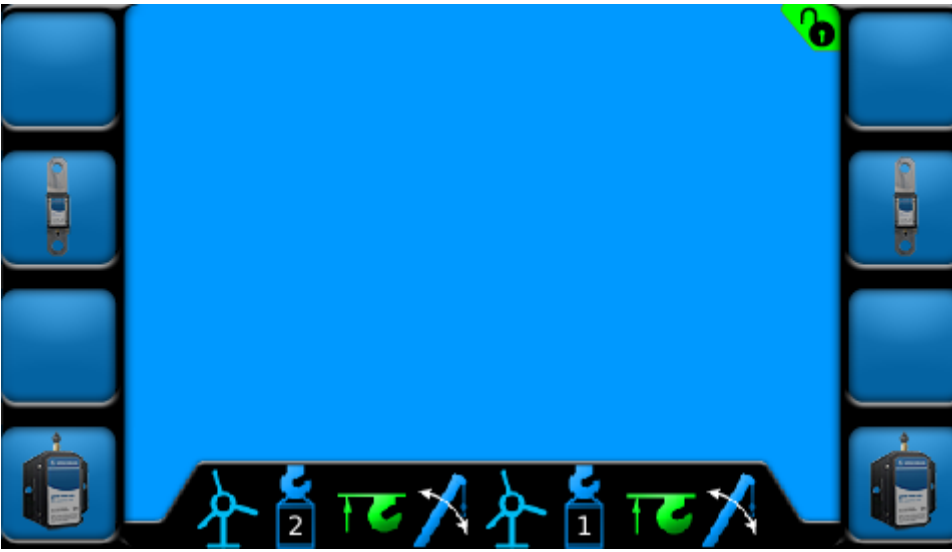

Figure 35: Sensor Calibration Screen (example)

Function Keys

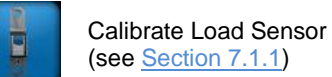

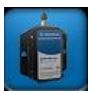

Calibrate Angle Sensor (see Section 7.1.2)

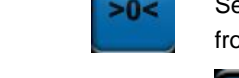

Sensor Calibration Screen Example

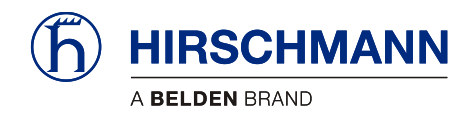

| _ |  |
|---|--|
|   |  |
|   |  |
|   |  |
|   |  |

### 7.1.1 Calibrating Load Sensor

Press the corresponding function button to calibrate the desired load sensor. This will bring up the Load Calibration Screen for the sensor selected.

Complete the following steps to set the zero point of the load sensor. The process can be aborted at

any time by hitting the ESCAPE **Level** key.

1. Remove all load from load sensor

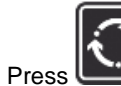

2.

Press to confirm this step is completed

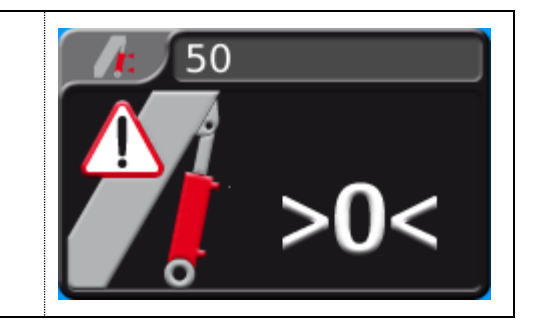

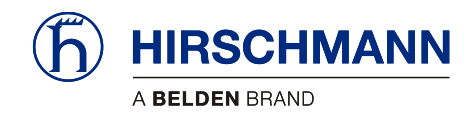

|     | x.  |    |  |
|-----|-----|----|--|
|     | а.  | 1  |  |
|     |     |    |  |
|     |     |    |  |
| ÷ 1 |     |    |  |
|     | 100 | 88 |  |

## 7.1.2 Calibrating Angle Sensor

Press the corresponding function button to calibrate the desired angle sensor. This will bring up the Angle Calibration Screen for the sensor selected.

Complete the following steps to set the zero point of the angle sensor. The process can be aborted at

any time by hitting the ESCAPE key.

| <ol> <li>Fully retract boom</li> <li>Press the SET key to confirm this step is completed</li> </ol>                                                 | 93.9                                                         |
|----------------------------------------------------------------------------------------------------|--------------------------------------------------------------|
| <ol> <li>Boom down</li> <li>Press the SET key to confirm this step is completed</li> </ol>                                                          | 97.4                                                         |
| <ol> <li>Lower boom to exactly 0° using a digital<br/>level on the boom</li> <li>Press the SET key to confirm this<br/>step is completed</li> </ol> | <ul> <li>✓ 97.5</li> <li>▲ &gt;0&lt;</li> <li>■ •</li> </ul> |

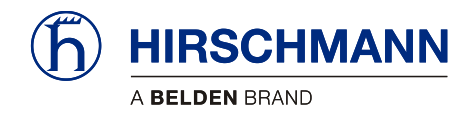

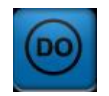

#### 7.2 Limit Output Signal Setup

Limit output signals can be enabled when user set limits are exceeded for load and angle sensors. Limit output signal functionality cannot be disabled for A2B sensors. This function can be set for individual sensors or in combination. To enable/disable this feature on a sensor, press the corresponding function button from the LIM screen (see Section 3.4 for more information on setting limits).

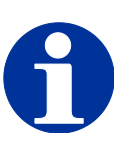

# NOTE

Relays will need to be added for Limit Output Signals! DOs 1-3 supply ground.

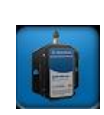

## 7.2.1 Enabling Limit Output Signals for Angle Sensors

Press the corresponding function button from the LIM screen to set the limit. This will call up the Angle Sensor Limit Screen. The lockout functionality is enabled or disabled by pressing the Digital Output button (F1).

Enable/Disable Lockout

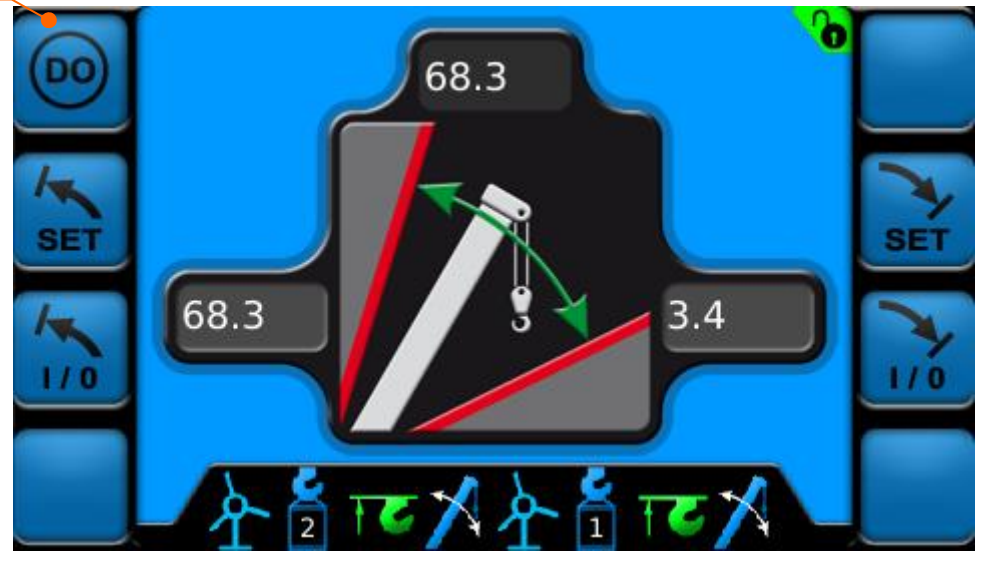

Figure 36: Set Angle Sensor Limit Screen

Instructions

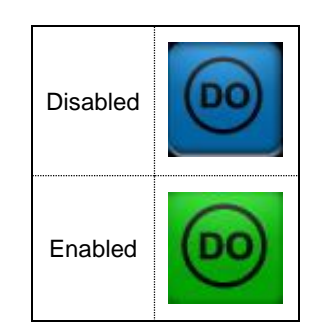

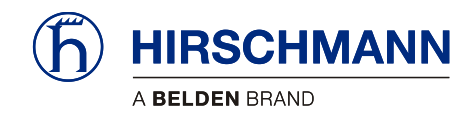

## 7.2.2 Enabling Limit Output Signals for Load Sensors

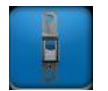

Press the corresponding function button from the LIM screen to set the limit. This will call up the Load Sensor Limit Screen. The lockout functionality is enabled or disabled by pressing the Digital Output button (F1).

Enable/Disable Lockout

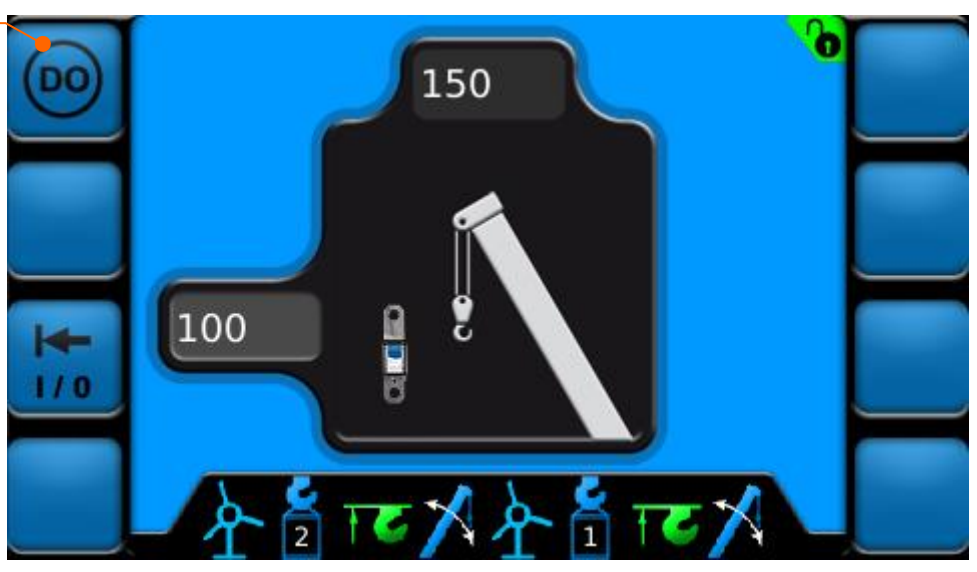

Figure 37: Set Load Sensor Limit Screen

Instructions

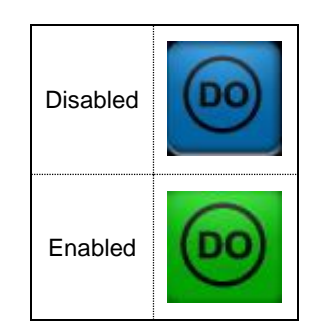

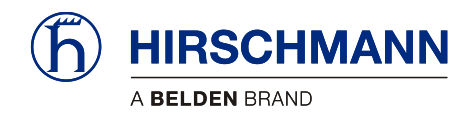

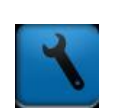

8

# System Settings (Set-Up)

The Setup menu allows the user to configure various settings and view Digital Output statuses. Pressing F8 from the Sensor Add/Delete/Calibrate/LIM Screen will call up the Sensor Calibration screen.

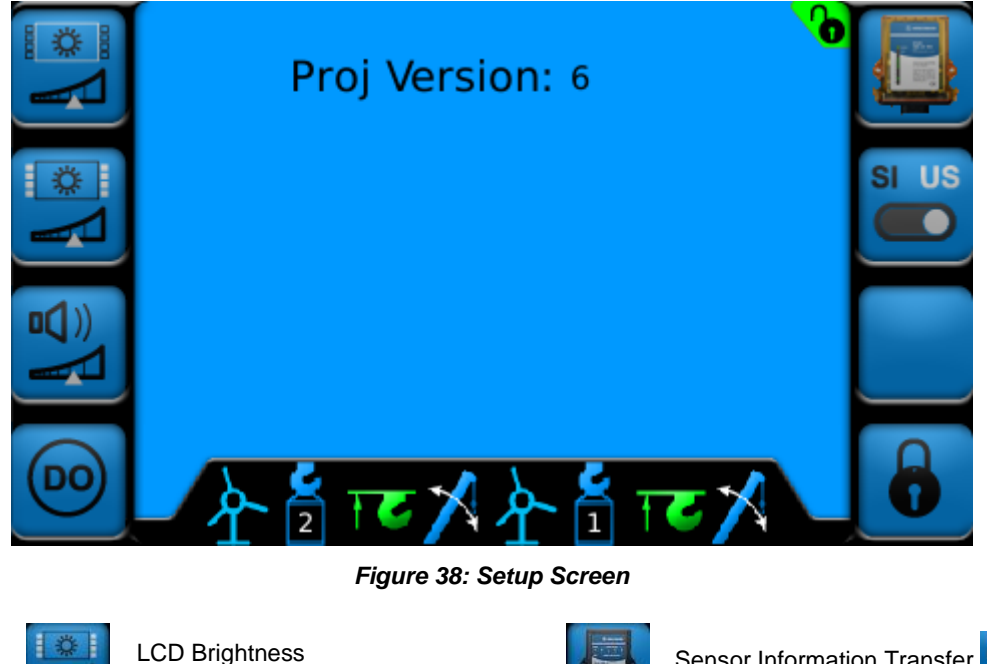

Function Keys

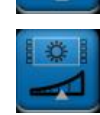

Key Brightness (see Section 4.1.2)

(see <u>Section 4.1.1</u>)

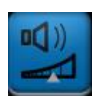

Alarm Volume (see Section 8.1.1)

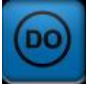

**Digital Outputs** 

(see Section 4.1.3)

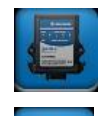

Sensor Information Transfer (see Section 8.1.2)

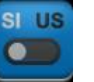

Set Units (see Section 4.1.4)

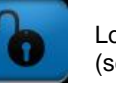

Lock/Unlock System (see Section 8.1.3)

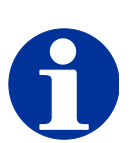

NOTE

The symbol 🐻 indicates that the screen is password protected. If the system is not unlocked, pressing password protect function buttons will have no function.

See Section 8.1.3 for more information on unlocking the system.

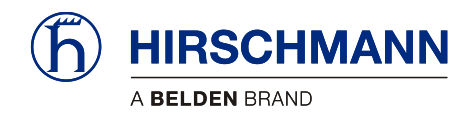

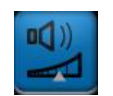

### 8.1.1 Alarm Volume

The volume of the audible alarm is able to be adjusted from 5% to 100%. Pressing F3 from the Setup Screen will call up the LCD Brightness Screen.

|    | Proj Version: 6     |       |
|----|---------------------|-------|
|    | Beeper Volume 100 % | SI US |
|    | to set              |       |
| 00 | 全省西兴全省西兴            | 6     |

Figure 39: Alarm Volume Screen

Turn the rotary knob to change the Alarm Volume between 5% and 100%

Alarm Volume is set by the following instructions:

#### Instructions

•

- Once the desired volume is selected, press the SET
   key to set.

- To abort, press the ESCAPE
   key

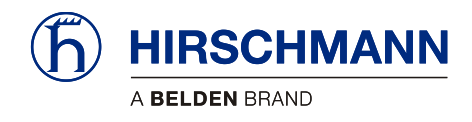

| 1 |  | 2 |
|---|--|---|

#### 8.1.2 Sensor Information Transfer

The sensor IDs set in <u>Section 6.1</u> are stored on both the vSCALE D2 console and the TRS 10-W2 wireless receiver. This is so sensor IDs do not have to be re-entered in the event of having to replace either the vSCALE D2 console **or** the TRS 10-W2.

In the event the console would need replaced, selecting F5 from the Sensor Screen will transfer the sensor ID information stored on the existing TRS 10-W2 to the new console.

In the event the TRS10-W2 would need replaced, selecting F5 from the Sensor Screen will transfer the sensor ID information stored on the existing console to the new TRS 10-W2.

The Sensor Information Transfer button will have no function if there is sensor information stored on both the console and TRS 10-W2.

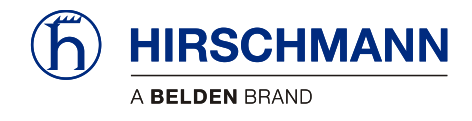

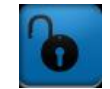

## 8.1.3 Lock/Unlock System

Certain screens are protected by a system password. The system can be unlocked by pressing F8 in the Setup Screen. The system is locked upon start up.

Password Input is done by the following instructions:

When entering the screen, the first of the four digits will be highlighted in "green"

#### Instructions

• The Password for this system is 2034

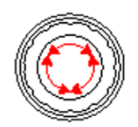

- Turn the rotary knob to change the highlighted digit to the desired number
- Once the green digit has changed to the correct number, press the rotary knob to continue to the second digit
- Continue this process until all four digits have been entered
- Once the correct ID is entered, press the SET we key to register the sensor

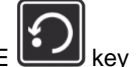

To abort, press the ESCAPE 
ke

If SET is pressed, you will return to the Setup Screen.

If the password was correct, the Lock/Unlock System button (F8) will change in the Setup Screen and the Lock/Unlock icon will change in the upper right hand corner of the screen.

|                                              | System<br>Locked | System<br>Unlocked |
|----------------------------------------------|------------------|--------------------|
| Lock/ Unlock System Button (F8 Setup Screen) | b                | 8                  |
| Lock/Unlock System Icon                      | 6                | 6                  |

To lock the system, press the Lock/Unlock System button (F8) from the Setup Menu a second time. The Lock/Unlock System button will change in the Setup Screen and the Lock/Unlock icon will change in the upper right hand corner of the screen.

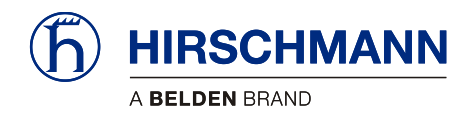

Set-Up Portion Service and Maintenance

# 9 Service and Maintenance

Maintenance The vSCALE D2 operating console contains no wearing parts and therefore cannot be opened. If you notice malfunctions or differences between actual and displayed measured values, you should switch the device off and have it checked and, if necessary, repaired immediately by an authorized Hirschmann service partner.

You must always keep the full details contained on the type plate on hand.

Cleaning Clean the surface and the front screen of the device occasionally with a damp cloth and a mild detergent. Never use abrasive or aggressive detergents as these may damage the device.

#### IMPORTANT

Device may be damaged by the use of high-pressure cleaners.

The device must not be treated with a high-pressure cleaner or similarly aggressive method under any circumstances!

- Usage Condensation inside the vSCALE console can damage electronic components or the LCD and can condense at the inner side of the front glass/touch. Although the vSCALE console is designed as a closed housing with a Gore-Tex-Membrane for breathing, condensation may occur as a physical effect, if the console is exposed to unfavorable temperature/humidity cycles, which pumps humidity inside the housing.
- Repair Damage to the front foil can lead to the penetration of moisture and dirt into the interior of the device, which must then be properly repaired without delay.

Keep the contacts and the area around the device connectors clean and check occasionally that all connections are secure.

If parts are damaged, they must be properly repaired or replaced immediately.

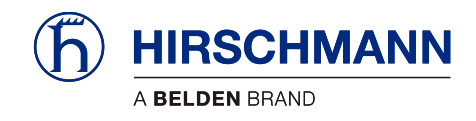

Set-Up Portion Service and Maintenance

## 9.1 Uploading Software

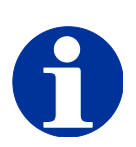

NOTE

Item needed: 2 GB or less USB flash drive uploaded with software files.

#### Instructions

- 1. Ensure the system is turned off (crane ignition key turned to the "OFF" position).
  - Insert the USB flash drive with the software loaded into the USB port on the vSCALE D2 console (see <u>Section 2.5</u> for more detail).
  - Press and hold F1 and F2 and turn the system ON (crane ignition key turned to "on" or ACCY" position). Continue to hold for an additional 10 seconds to ensure system recognizes the selection.

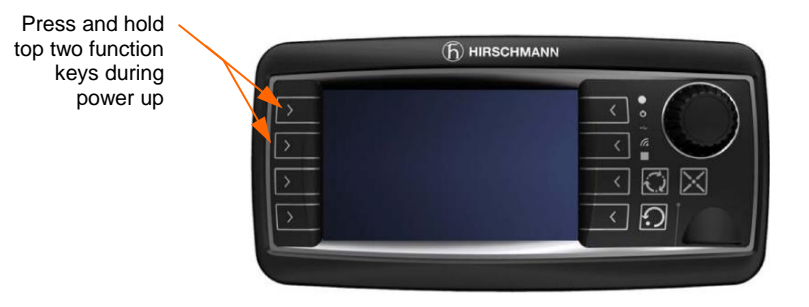

- 4. The system will now begin the uploading process. The screen will begin to display various messages as the software loads. This process may take several minutes.
- 5. Once step 4 has been completed, the console will boot normally. You may now power down the system (crane ignition key turned to the "OFF" position).
- 6. You can now safely remove the USB flash drive and replace the flap
- 7. The software has now been uploaded and the system is ready for use.

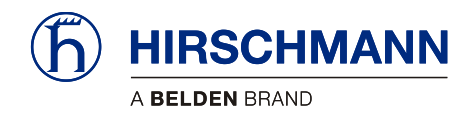

# **10 Appendix**

#### **10.1 Technical Data**

#### 10.1.1 vSCALE D2

| Part Number                 | 608413 (before software)                                                                                                    |
|-----------------------------|----------------------------------------------------------------------------------------------------|
| Operating voltage           | 9 - 36 V DC,<br>suitable for 12 and/or 24 V on-board power supply                                                                                                    |
| Overvoltage protection      | overvoltage up to max. 48V DC / 2 minutes                                                                                                    |
| Reverse polarity protection | up to -48V DC                                                                                                    |
| Display                     | 4.3", 95 mm(W) x 53 mm (H)                                                                                                    |
| Brightness                  | 400 cd/m <sup>2</sup>                                                                                                    |
| Contrast                    | 400:1                                                                                                    |
| Illumination                | LED, adjustable brightness                                                                                                    |
| Audible alarm               | built-in, output for external horn                                                                                                    |
| Operating temperature range | -40°C to +75°C                                                                                                    |
| Storage temperature range   | -40 °C to +85 °C                                                                                                    |
| Protection class            | IP 66/67, according to ISO 20653: Road Vehicles – Degrees of pro-<br>tection (IP-code) – Protection of electrical equipment against foreign<br>objects, water and access                                                 |
| Scope of supply             | <ul> <li>vSCALE D2 operating console (depending on scope<br/>of delivery with pre-fitted bracket for RAM Mount)</li> <li>Mount articulated mounting</li> <li>User manual (PDF file or on data storage device)</li> </ul> |

## 10.1.2 TRS 10-W2

| Article designation    | iFLEX TRS 10-W2                                                                                                    |
|------------------------|----------------------------------------------------------------------------------------------------|
| Article number         | 608799                                                                                                    |
| Operating voltage      | 10 - 30 V DC                                                                                                    |
| Fuse                   | Self-resetting internal fuse, 500 mA                                                                                                    |
| Transmission frequency | 2.45 GHz, ISM band, registration/licence-free<br>IEEE 802.15.4 standard, DSSS /OQPSK modulated<br>Class 1 radio system in accordance with FTEG and 1999/5/EU<br>(R&TTE) |

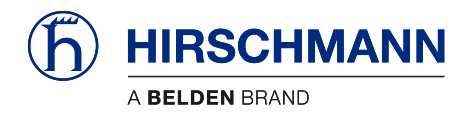

| Antenna                            | 2.4 GHz, with magnetic base and screwed on antenna radiator, 4m connecting cable, RP-SMA plug |
|------------------------------------|-----------------------------------------------------------------------------------------------|
| Range                              | approx. 300 m (depending upon environmental conditions)                                       |
| CAN interface                      | ISO 11898, high-speed CAN, standard identifier (11-bit)                                       |
| CAN protocol                       | CANopen slave CiA DS-301/DS401                                                                |
| Data rate                          | 125 kbit/s (standard), 250 kbit/s, 500 kbit/s, 750 kbit/s, 1 Mbit/s                           |
| Node ID                            | Standard: 31 <sub>dec</sub> / 1F <sub>hex</sub> (configurable)                                |
| CE conformity                      | ETSI EN 300 328<br>ETSI EN 301 489-1<br>ETSI EN 300 489-17<br>EN 60950-1                      |
| FCC conformity                     | FCC 47 CFR Part 15, Radio Frequency Devices, Subpart B                                        |
| Control elements                   | none                                                                                          |
| Displays                           | 10 status LEDs<br>for signalling various operating conditions                                 |
| Electrical connection              | Central connector (German) 12-pole (on underside of device)                                   |
| Antenna connection                 | RP-SMA, coaxial (on the underside of the device)                                              |
| Dimensions                         | H 134 mm x W 118,2 mm x D 36,3 mm                                                             |
| Weight                             | 0.262 kg (device only)                                                                        |
| Distance between<br>mounting holes | 102,1 mm                                                                                      |
| Operating temperature range        | -40 °C to +85 °C                                                                              |
| Storage temperature range          | -50 °C to +85 °C                                                                              |
| Protection class                   | IP 66/67                                                                                      |

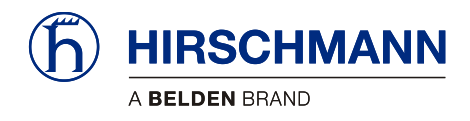

## **10.1 Wiring Diagrams**

#### 10.1.1 System Layout

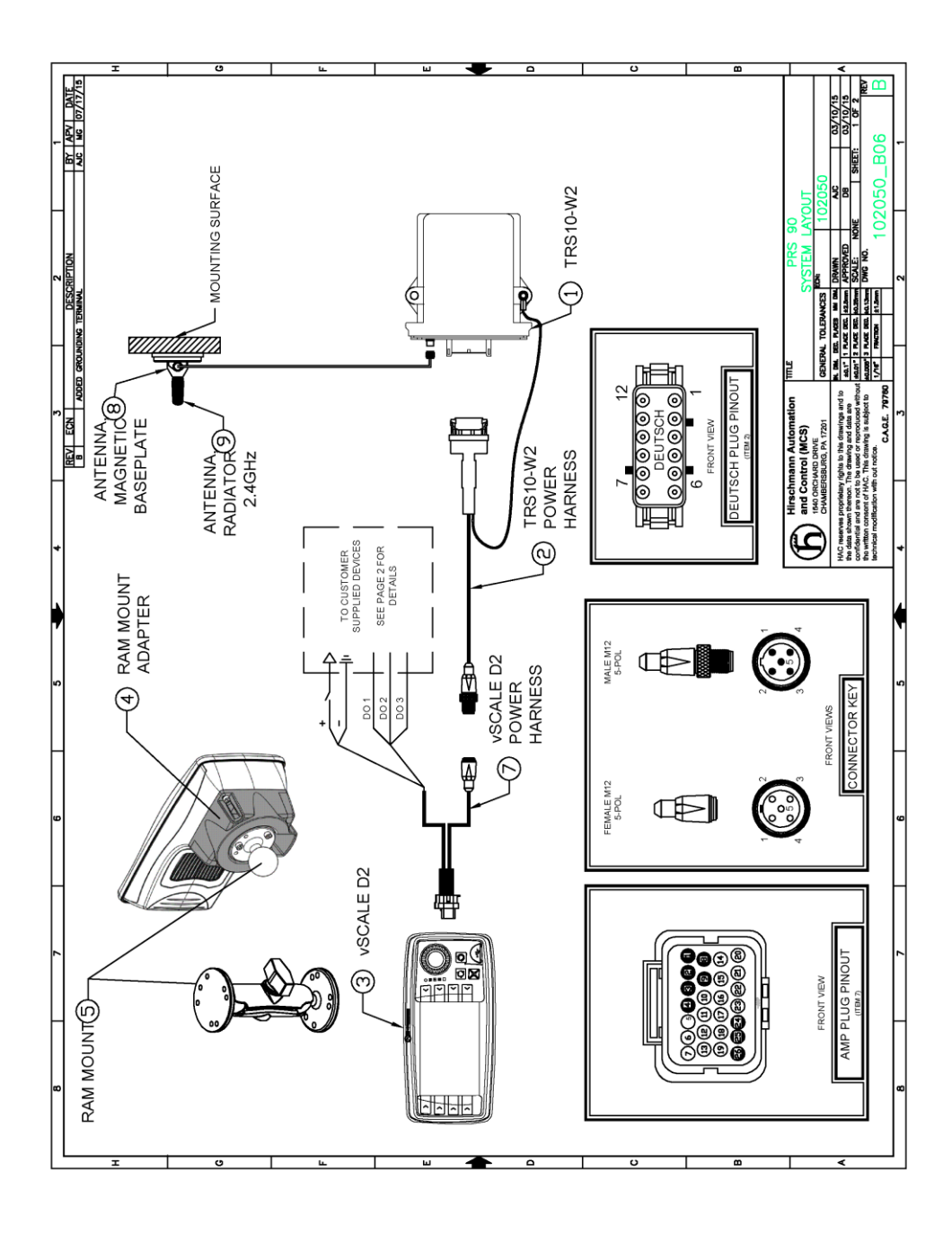

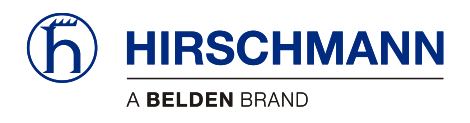

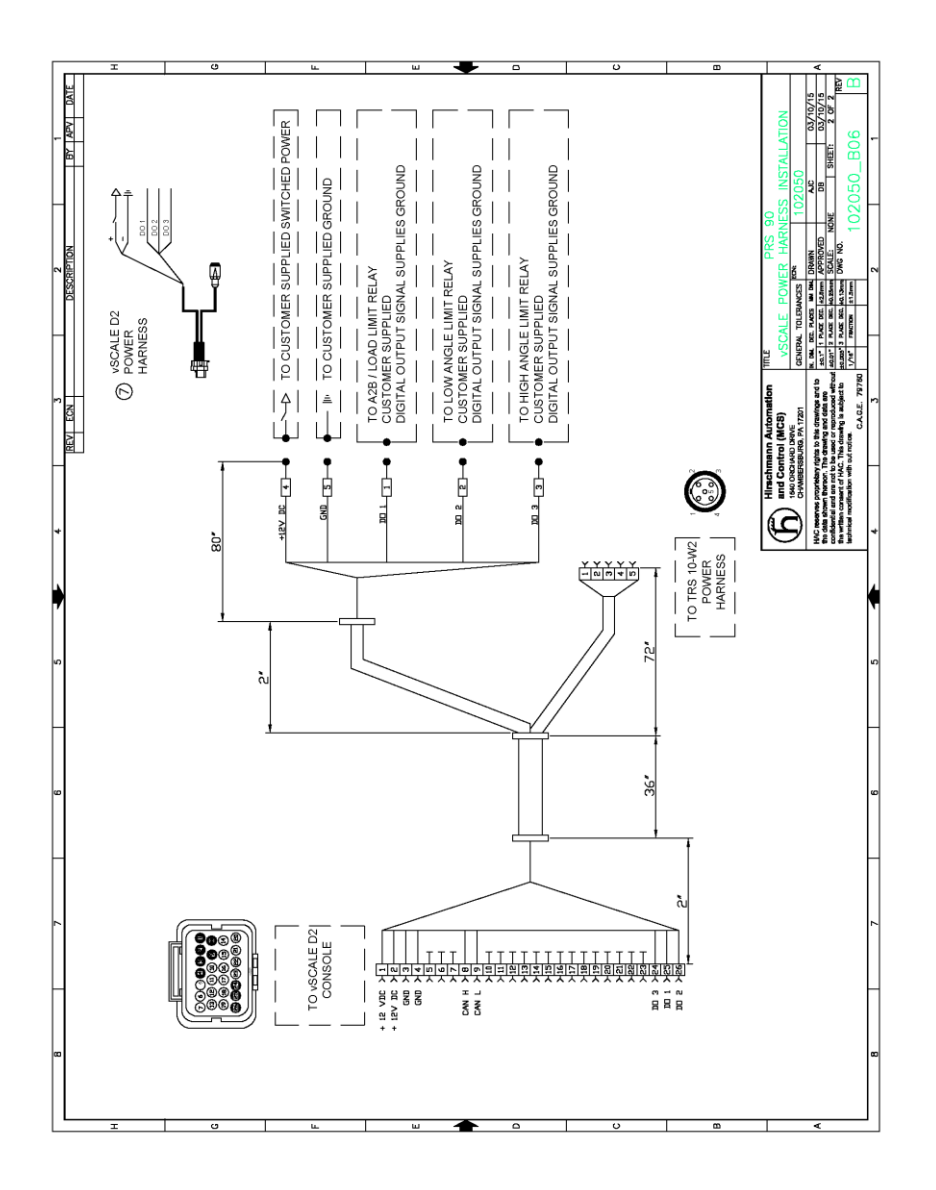

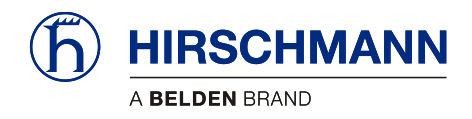

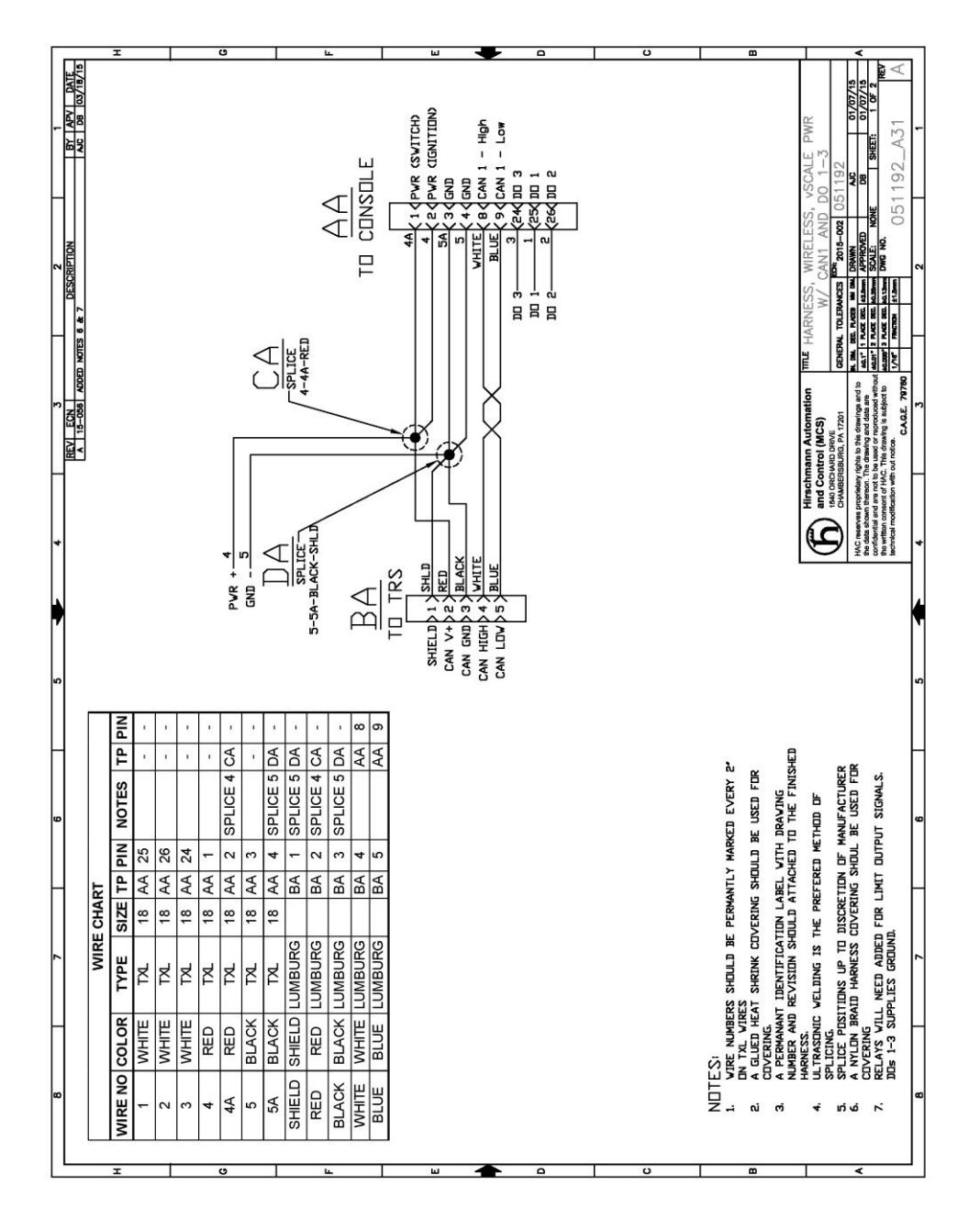

#### 10.1.2 Wiring of vSCALE D2 Power Harness

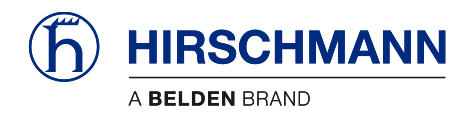

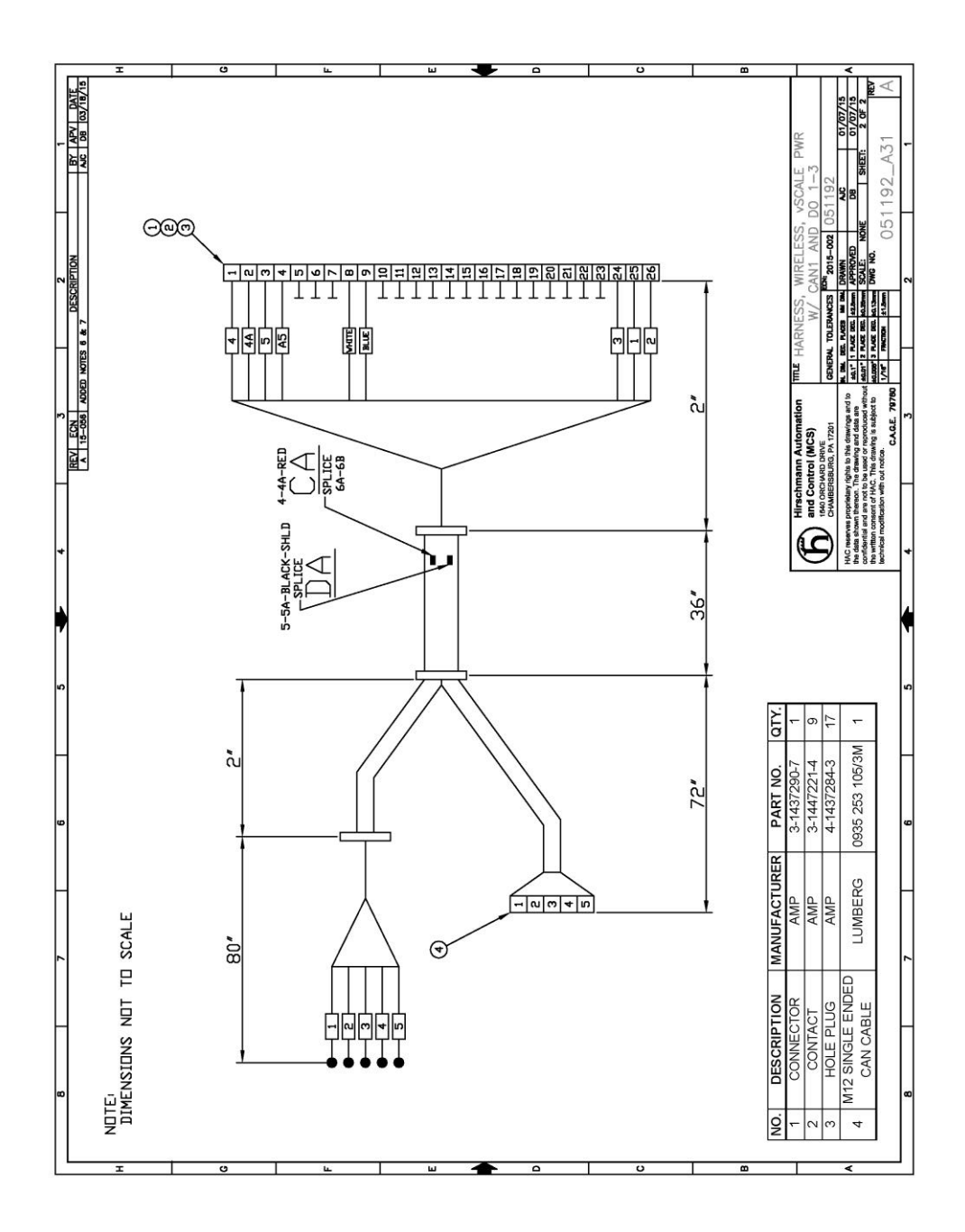

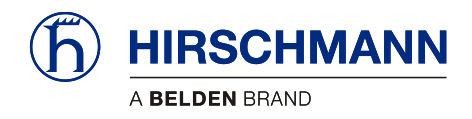

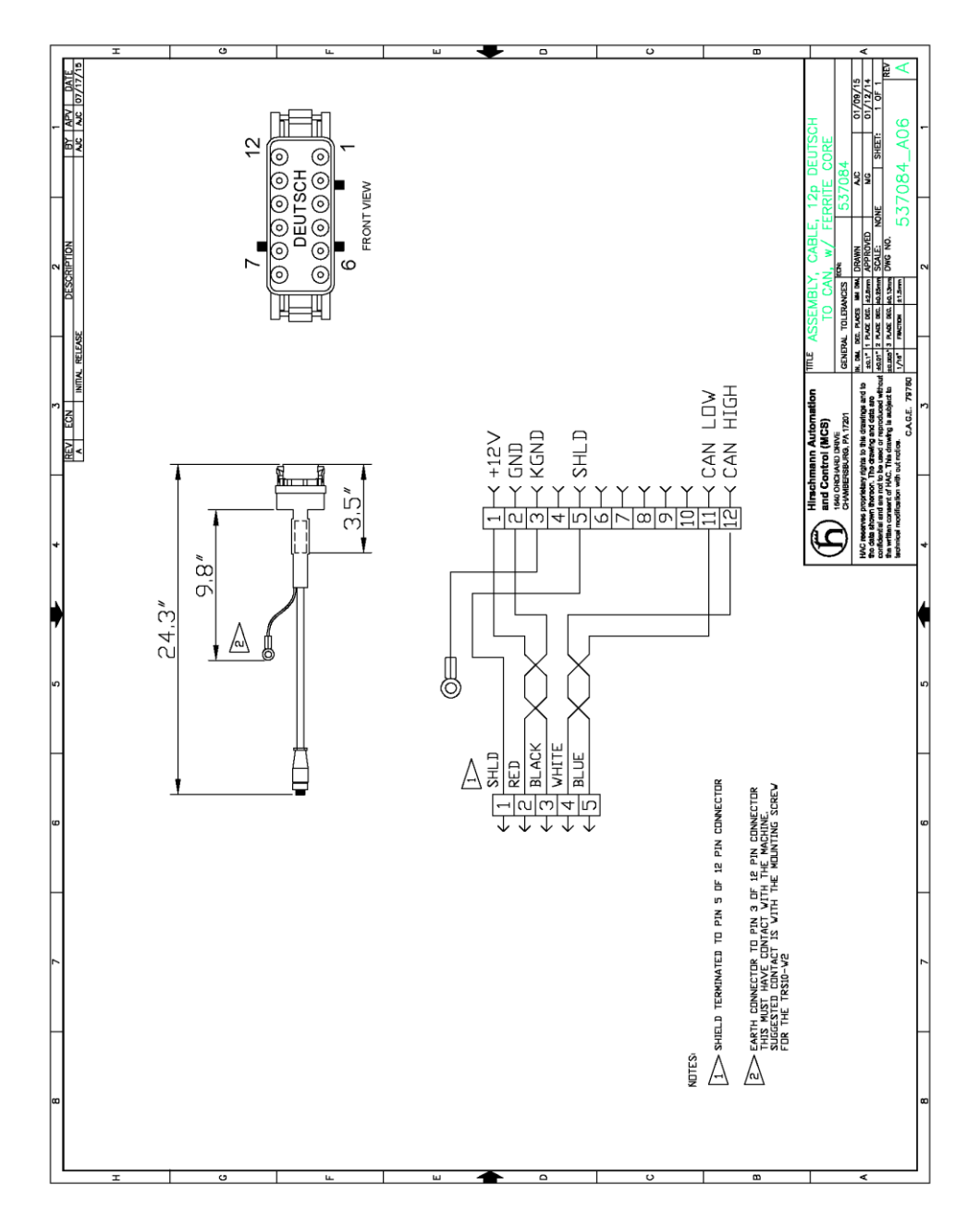

## 10.1.3 Wiring of TRS 10-W2 Power Harness

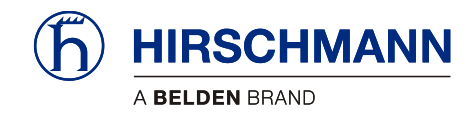

## Feedback

What is your opinion about this manual? We always try to describe the products fully in our manuals, as well as providing important background knowledge to ensure trouble-free operation.

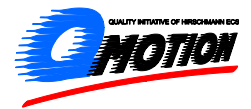

We take the task of continuous improvement and reduction of errors very seriously. Your comments and suggestions help us to increase the quality and level of information for this document.

|                        | excellent | good | satisfactory | SO-SO | poor |
|------------------------|-----------|------|--------------|-------|------|
| Accuracy               | 0         | 0    | 0            | 0     | 0    |
| Readability            | 0         | 0    | 0            | 0     | 0    |
| Comprehensibility      | 0         | 0    | 0            | 0     | 0    |
| Examples               | 0         | 0    | 0            | 0     | 0    |
| Structure / Layout     | 0         | 0    | 0            | 0     | 0    |
| Completeness           | 0         | 0    | 0            | 0     | 0    |
| Illustrations / Images | 0         | 0    | 0            | 0     | 0    |
| Drawings, Diagrams     | 0         | 0    | 0            | 0     | 0    |
| Tables                 | 0         | 0    | 0            | 0     | 0    |

#### Your assessment of this manual:

#### Did you discover errors in this manual?

If so, on which page?

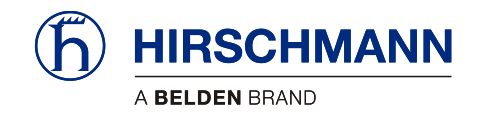

#### Suggestions for improvement and additional information:

#### **General comments:**

#### Sender:

| Company / Department |
|----------------------|
| Name / Phone         |
| Street               |
| Zip code / City      |
| Date / Signature     |
|                      |

#### Dear user,

please complete and return both pages of this feedback:

- via Fax an: +49 (0)7243 709 3222
- via Post an: Hirschmann Automation and Control GmbH Documentation Hertzstr. 32-34 76275 Ettlingen

Thank You !

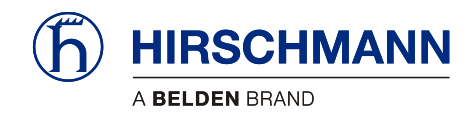

# Notes